# TTP-245C / TTP-343C / TTP-244CE

# 熱転写式/感熱式バーコードプリンタ

取扱 説明書

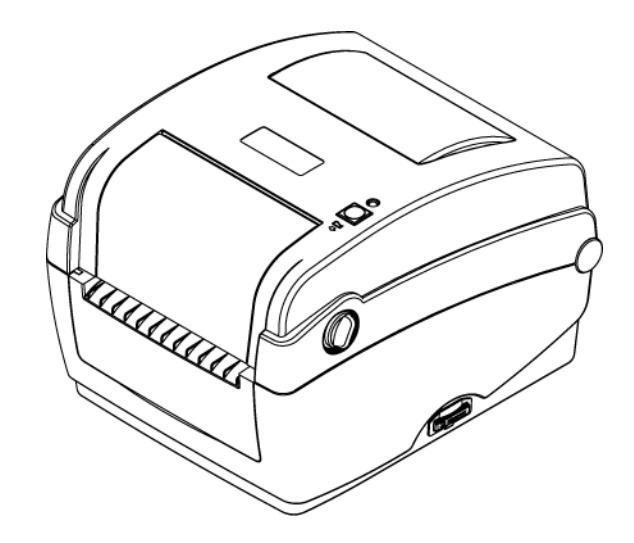

| 著作権表示i                                    |
|-------------------------------------------|
| 1. はじめにii                                 |
| 1.1 製品紹介ii                                |
| 1.2 コンプライアンスii                            |
| 2. 操作概要1                                  |
| 2.1 開梱検査1                                 |
| 2.2 プリンタ概要2                               |
| <b>2.2.1 正面図</b> 2                        |
| <b>2.2.2 内部図</b>                          |
| <b>2.2.3 背面図</b>                          |
| 3. 設定6                                    |
| 3.1 プリンタの設定6                              |
| 3.2 上部カバーを開く/閉じる7                         |
| 3.3 リボンの装着8                               |
| 3.4 メディアの取り付け11                           |
| <b>3.4.1 メディアの 取り付け</b> 11                |
| 3.4.2 外部ラベルロールマウントの取り付け(オプション)            |
| 3.4.3 ピールオフモード(オプション)でのメディアの取り付け(オプション)15 |
| <b>3.4.4 カッターモードでのメディアの取り付け(オプション)</b> 17 |
| 3.5 診断ツール18                               |
| <b>3.5.1 診断ツールの開始</b> 18                  |
| 3.5.2 プリンタ機能(センサの校正、イーサネット設定、             |
| <b>RTC 設定など</b> )19                       |
| 3.6 診断ユーティリティによるイーサネットの設定20               |
| 3.6.1 USB インターフェイスを使用してイーサネットインター         |
| <b>フェイスを設定する</b> 20                       |
| 3.6.2 RS-232 インターフェイスを使用してイーサネットインター      |
| <b>フェイスを設定する</b> 21                       |
| 3.6.3 イーサネットインターフェイスを使ってイーサネットインター        |
| <b>フェイスを設定する</b> 22                       |
| 3.7 SD メモリカードの取り付け24                      |
| 4. LED とボタン機能                             |
| 4.1 LED インジケータ26                          |
| 4.2 通常ボタン機能                               |
| 4.3 パワーオン・ユーティリティ                         |

| 4.3.1 リボンおよびギャップ/ブラックマーク センサー較正    | 27 |
|------------------------------------|----|
| 4.3.2 ギャップ/ブラックマーク較正、セルフテスト、ダンプモード | 28 |
| 4.3.3 プリンタの初期化                     | 31 |
| 4.3.4 ブラックマーク センサーをメディアセンサーとして設定し、 |    |
| ブラックマークセンサーを校正する                   | 32 |
| 4.3.5 ギャップセンサーをメディアセンサーとして設定し、     |    |
| s ギャップセンサーを校正する                    | 32 |
| 4.3.6 AUTO.BAS をスキップ               | 33 |
| 5. トラブルシューティング                     | 34 |
| 5.1 LED ステータス                      | 34 |
| 5.2 印刷画質                           | 35 |
| 6. メンテナンス                          | 36 |
| 改訂履歴                               | 38 |
|                                    |    |

## 著作権表示

本書の情報は通知なく変更されることがあり、TSC Auto ID Technology Co., Ltd.側のいかなる義務も表現するものではありません。本書のいかなる部分も、TSC Auto ID Technology Co., Ltd.の書面による事前の許可なく、購入者の個人的使用以外の目的で複製または転送することは、形態、手段のいかんを問わず、固く禁止します。

## 1. はじめに

### 1.1 製品紹介

TSC バーコードプリンタをご購入いただき、誠にありがとうございます。本プリンタは省スペース型ながら、信頼のおける優れた性能をお届けします。

本プリンタは熱転写および感熱式印刷の両用となっており、TTP-245C シリーズでは 2.0、3.0、4.0、 5.0 ips の、または TTP-343C シリーズでは 2.0 または 3.0 ips のユーザー選択可能な速度で印刷 を実行できます。 熱転写と感熱式のどちらの印刷でもロールフィード、ダイカット、ファンフォードラ ベルに対応します。 一般的なバーコード形式がすべてご利用いただけます。 フォントおよびバーコ ードは 4 方向に印刷が可能で、8 つの異なる英数字ビットマップフォントおよび内蔵 True Type フォ ント機能付きです。 このプリンタで、ハイスループットのラベル印刷をご活用ください。

### 1.2 コンプライアンス

CE Class B: EN55022: 1998+A1: 2000+A2: 2003 EN55024: 1998+A1: 2001+A2: 2003 IEC 61000-4 シリーズ EN61000-3-2: 2006 & EN61000-3-3: 1995+A1: 2001 FCC パート 15、Class B UL, CUL C-Tick: CFR 47、パート 15/CISPR 22 第 3 版: 1997 年、Class B ANSI C63.4: 2003 Canadian ICES-003 TÜV/Safety: EN60950: 2000

Wichtige Sicherheits-Hinweise

1. Bitte lesen Sie diese Hinweis sorgfältig durch.

2. Heben Sie diese Anleitung für den späteren Gebrauch auf.

3. Vor jedem Reinigen ist das Gerät vom Stromentz zu trennen. Verwenden Sie keine Flüssig-oder Aerosolreiniger. Am besten eignet sich ein angefeuchtetes Tuch zur Reinigung.

4. Die Netzanschluß-Steckdose soll nahe dem Gerät angebracht und leicht zugänglich sein.

5. Das Gerät ist vor Feuchtigkeit zu schűtzen.

6. Bei der Aufstellung des Gerätes ist auf sicheren Stand zu achten. Ein Kippen oder Fallen könnte Beschädigungen hervorrufen.

7. Beachten Sie beim Anschluß ans Stromnetz die Anschlußwerte.

8. Dieses Gerät kann bis zu einer Außentemperatur von maximal 40°C betrieben werden.

#### 注意

1. カッターモジュールに含まれる危険な可動部分。指や身体部分を近づけないこと。

2. メインボードには、リチウム電池 CR2032 を取り付けたリアルタイムクロック機能が含まれています。

電池を不適切なタイプと交換すると爆発の危険があります。

3. 使用済み電池の廃棄は製造元の指示に従ってください。

#### "ORSICHT"

Explosionsgetahr bei unsachgemen Austausch der Batterie. Ersatz nur durch denselben oder einem vom Hersteller empfohlenem nlichen Typ. Entsorgung gebrauchter Batterien nach Angaben des Herstellers.

#### WARNUNG! GEFÄHRLICHE BEWEGLICHE TEILE – FINGER UND ANDERE KÖRPERTEILE FERNHALTEN!

VORSICHT! EXPLOSIONSGEFAHR BEI ERSATZ DER BATTERIE DURCH UNZULÄSSIGEN TYP. VERBRAUCHTE BATTERIEN IMMER VORSCHRIFTSGEMÄSS ENTSORGEN!

)

В (

注記:

- \* 連続印刷はプリンタモーターが過熱する原因となります。プリンタはモーターが冷却するまで約10~15分、自動的に印刷を停止します。プリンタが一時停止になっているとき電源をオフにしないでください。オフにすると、 プリンタに転送されたデータが失われます。
- \* このプリンタのドットラインあたりの最大印刷比は 15%です。完全なウェブ黒線を印刷するために、黒線の最大 高は 40 ドット、すなわち 203DPI 解像度プリンタで 5mm、300DPI 解像度プリンタで 3.3mm に制限されます。
- \* 最大のウェブ黒バーは 5 mm にのみ制限されます。この制限を超えると、電源装置が損傷する可能性がありま す。

### 2. 操作概要

### 2.1 開梱検査

このプリンタは出荷中に損傷しないよう特別に梱包されています。 バーコードプリンタを受け取ったら、すぐパッケージとプリンタを注意深く点検してください。 プリンタを送り返すときに必要となる場合があるので、梱包資材は保存しておいてください。

プリンタのカートンには、次の品目が含まれています。

- プリンタ装置 x1
- Windows ラベリングソフトウェア/Windows ドラバーCD ディスク x1
- クイックインストールガイド x1
- 電源コード x1
- 自動切り替え電源装置 x1
- USB インターフェイスケーブル x1

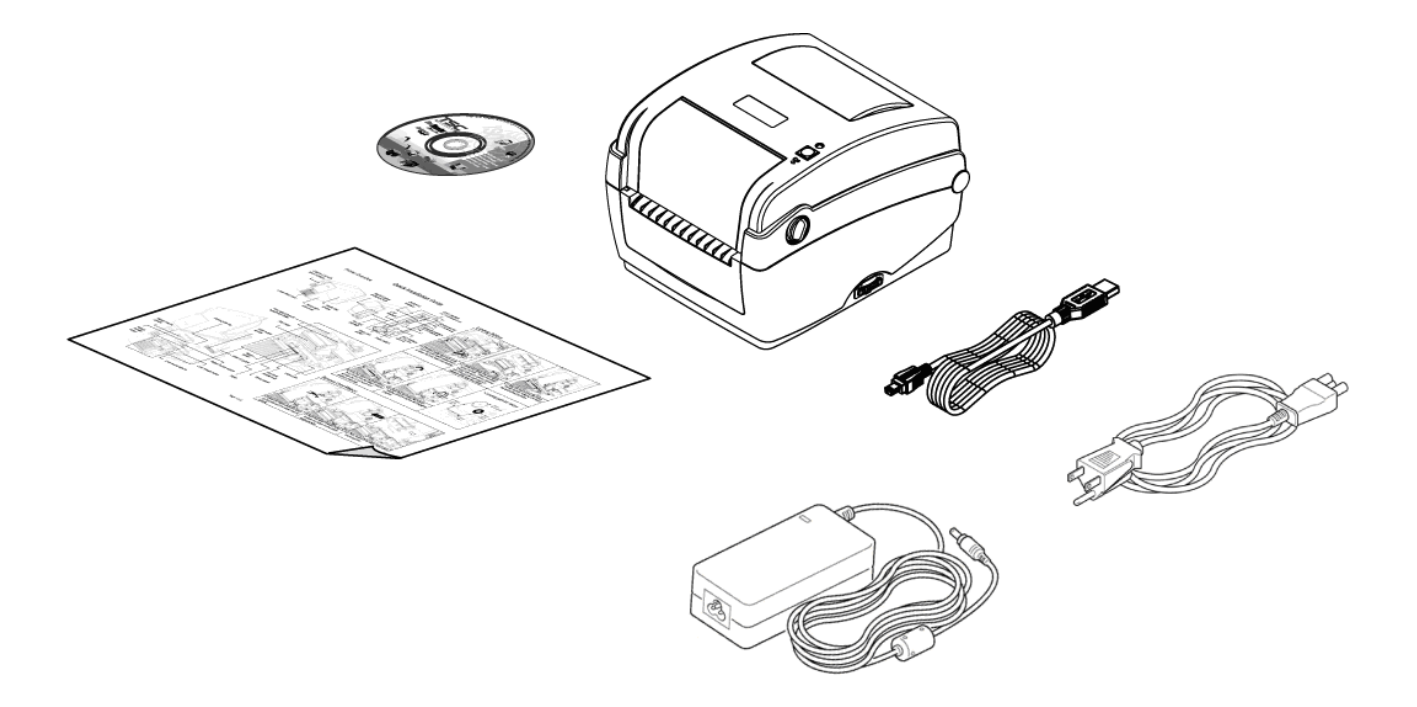

部品が不足している場合は、購入された小売店または販売業者のカスタマーサービス部に連 絡してください。

### 2.2 プリンタ概要

#### 2.2.1 正面図

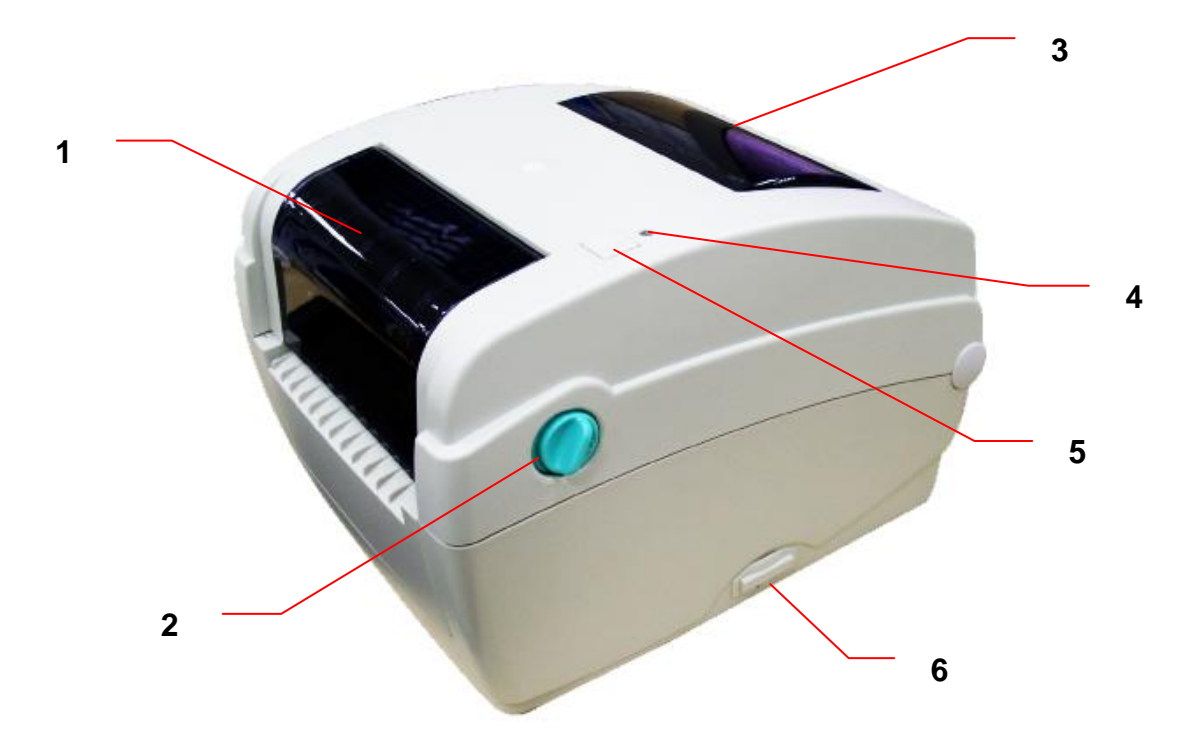

- 1. リボンアクセスカバー
- 2. 上部カバーオープンレバー
- 3. メディアビュー ウィンドウ
- 4. LED インジケータ
- 5. フィードボタン
- 6. SD カードソケット

| SD カード仕様          | SD カード容量       | 認定 SD カード製造元                |
|-------------------|----------------|-----------------------------|
| V1.0、V1.1         | 128 MB         | SanDisk、Transcend           |
| V1.0、V1.1         | 256 MB         | SanDisk、Transcend、Panasonic |
| V1.0、V1.1         | 512 MB         | SanDisk、Transcend、Panasonic |
| V1.0、V1.1         | 1 GB           | SanDisk、Transcend、Panasonic |
| V2.0 SDHC CLASS 4 | 4 GB           |                             |
| V2.0 SDHC CLASS 6 | 4 GB           | SanDisk、Transcend、Panasonic |
| V1.0、V1.1         | microSD 128 MB | Transcend、Panasonic         |
| V1.0、V1.1         | microSD 256 MB | Transcend、Panasonic         |

\*推奨 SD カードの仕様

| V1.0、V1.1                          | microSD 512 MB | Panasonic           |  |  |  |
|------------------------------------|----------------|---------------------|--|--|--|
| V1.0、V1.1                          | microSD 1 GB   | Transcend、Panasonic |  |  |  |
| V2.0 SDHC CLASS 4                  | microSD 4 GB   | Panasonic           |  |  |  |
| V2.0 SDHC CLASS 6                  | microSD 4 GB   | Transcend           |  |  |  |
| V1.0、V1.1                          | miniSD 128 MB  | Transcend、Panasonic |  |  |  |
| V1.0、V1.1                          | miniSD 256 MB  | Transcend、Panasonic |  |  |  |
| V1.0、V1.1                          | miniSD 512 MB  | Transcend、Panasonic |  |  |  |
| V1.0、V1.1                          | miniSD 1 GB    | Transcend、Panasonic |  |  |  |
| V2.0 SDHC CLASS 4                  | miniSD 4 GB    | Transcend           |  |  |  |
| V2.0 SDHC CLASS 6                  | miniSD 4 GB    |                     |  |  |  |
| - DOS FAT ファイルシステムは SD カードに対応しています |                |                     |  |  |  |

ファイルシステムは SD カードに対応しています。

SD カードに格納されるフォルダ/ファイルは 8.3 ファイル名フォーマットでなければなりませ  $\mathcal{h}_{\circ}$ 

miniSD/microSD カードツーSD カードスロットのアダプタが必要となります。

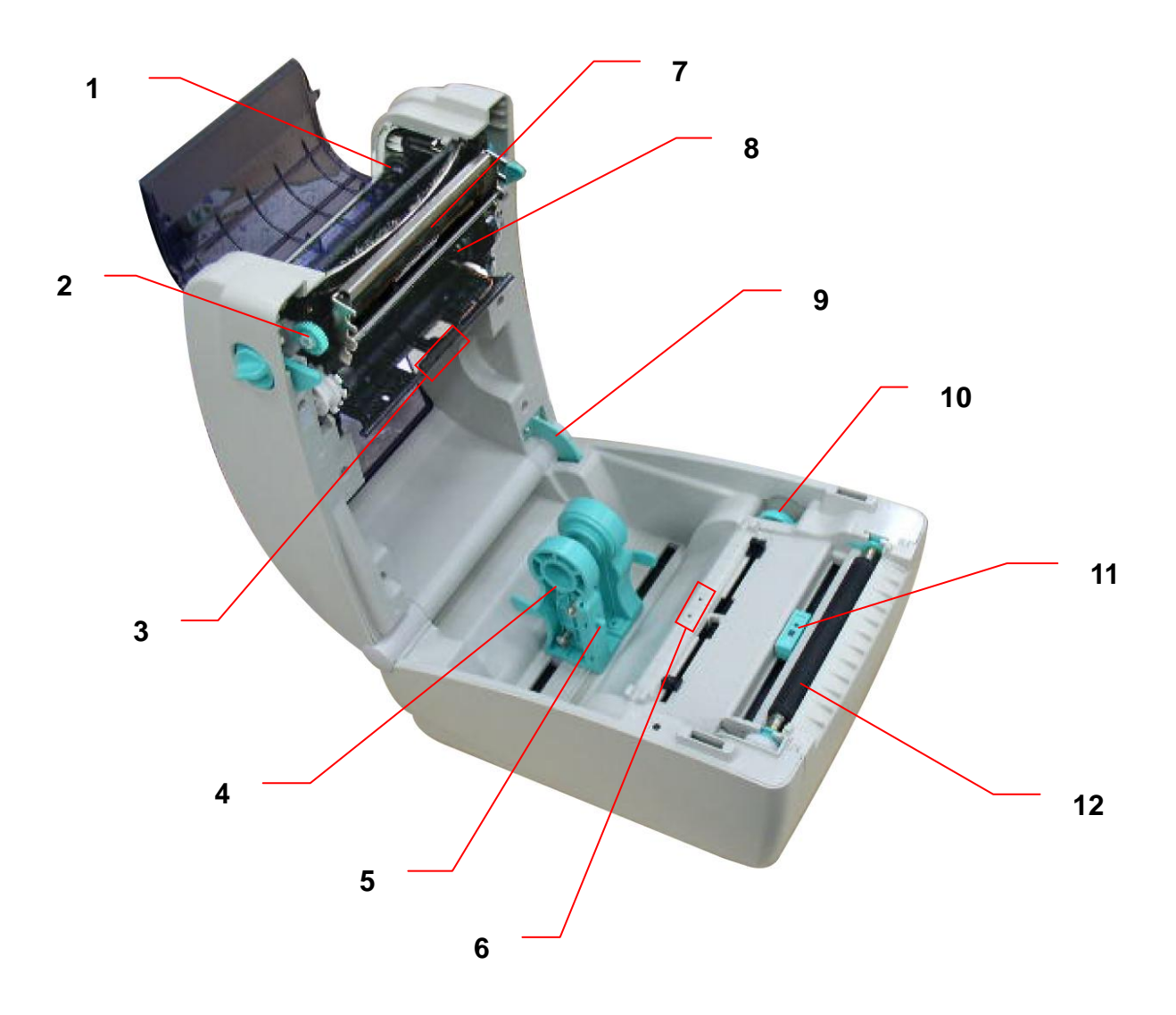

- 1. リボン巻き戻しハブ
- 2. リボン巻き戻しギア
- 3. ギャップセンサー(受信器)
- 4. メディアホルダー
- 5. メディアホルダ ロックスイッチ
- 6. ギャップセンサー(送信器)
- 7. プリンタヘッド
- 8. リボンサプライハブ
- 9. 上部カバー サポート
- 10. メディアガイド調節ノブ
- 11. ブラックマークセンサー
- 12. プラテンローラー

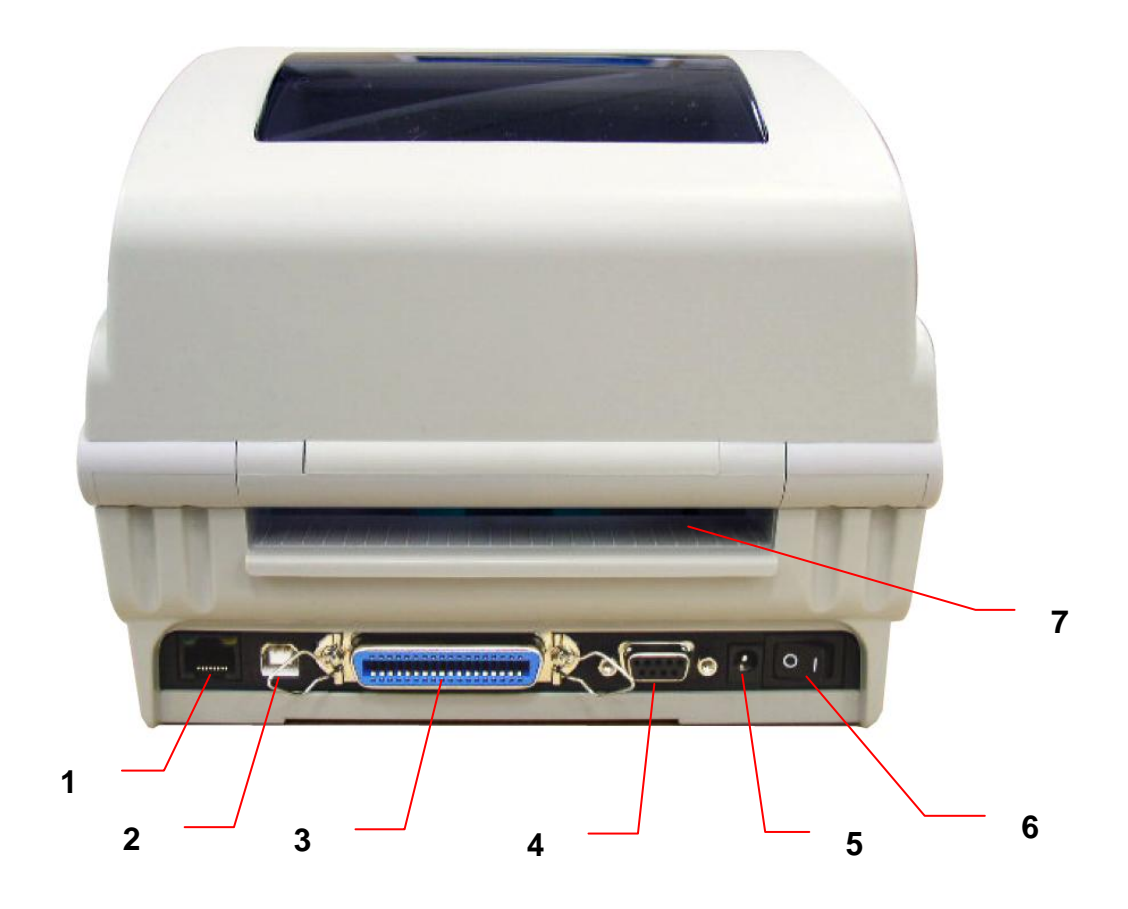

- 1. イーサネットインターフェイス
- 2. USB インターフェイス
- 3. セントロニクスインターフェイス
- 4. RS-232C インターフェイス
- 5. 電源ジャックソケット
- 6. 電源スイッチ
- 7. ファンフォールド用紙入口シュート

## 3. 設定

### 3.1 プリンタの設定

- 1. プリンタを平らで安全な表面に置きます。
- 2. 電源スイッチがオフになっていることを確認してください。
- 3. 付属の USB ケーブルでプリンタをコンピュータに接続します。
- 4. プリンタ背面の AC 電源コードソケットに電源コードを差し込み、正しく接地した電源コン セントに電源コードを差し込みます。

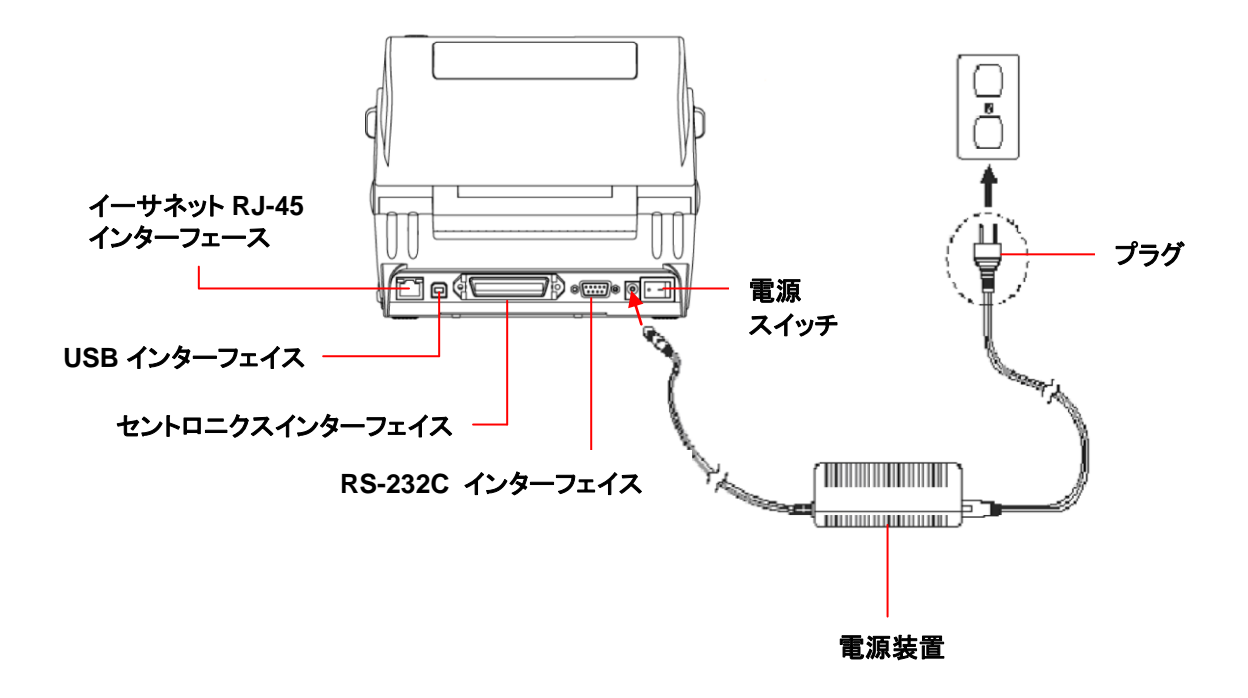

注記:

プリンタ電源スイッチを OFF(オフ)にしてから、電源コードをプリンタの電源ジャックに差し込んでください。

- 3.2 上部カバーを開く/閉じる
  - 1. 両サイドにあるタブをプリンタの正面側に引いてプリンタの上部カバーを開け、上部カバ ーを最大解放角まで持ち上げます。

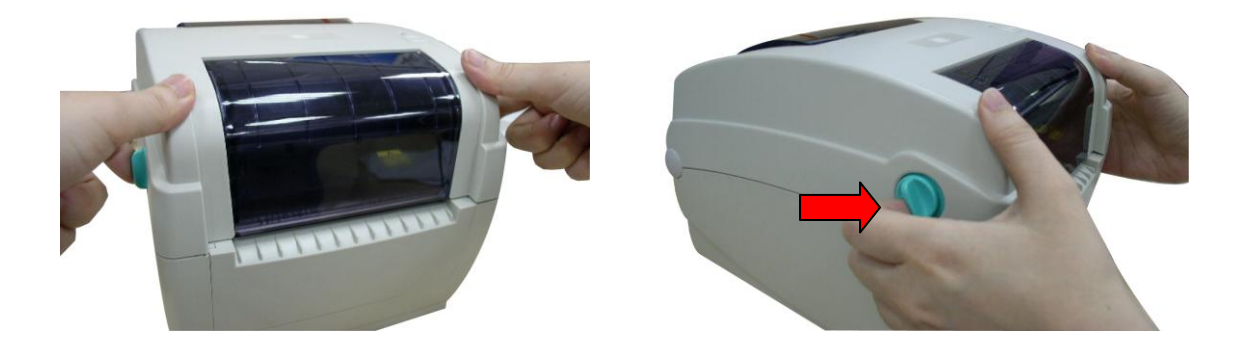

2. プリンタ背面の上部カバーサポートが 下部内側カバーとかみ合ってプリンタの上部カバ ーオープンを保持します。

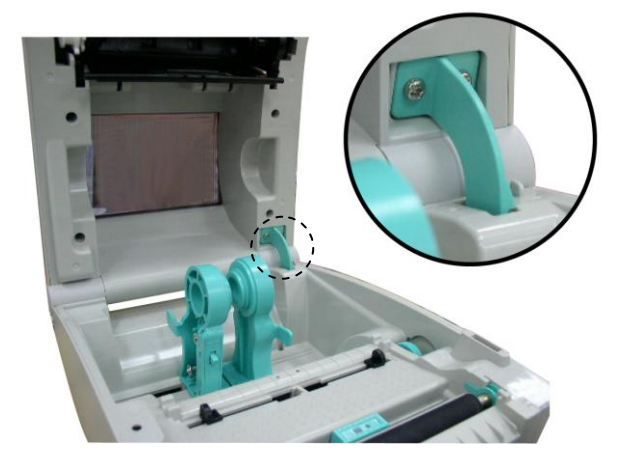

3. 上部カバーを持って上部カバーサポートを押し、上部カバーサポートを下部カバー内側 から外します。上部カバーをゆっくり閉じます。

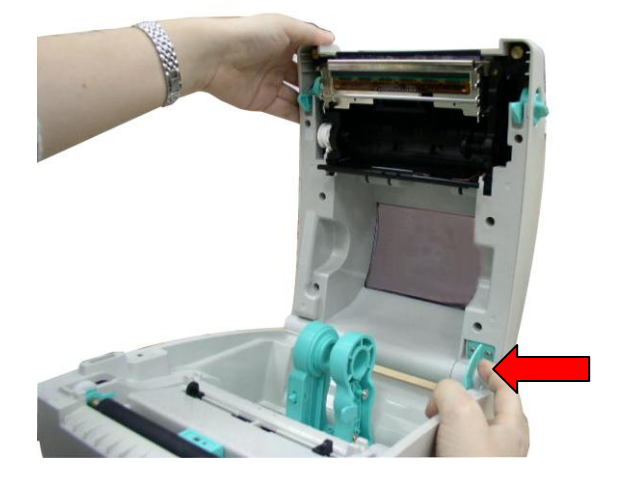

### 3.3 リボンの装着

- プリンタの各サイドにある上部カバーのオープンレバーを引いて上部カバーを最大解放 角まで上げることにより、プリンタの上部カバーを開きます。
- 2. リボンのアクセスカバーを開きます。

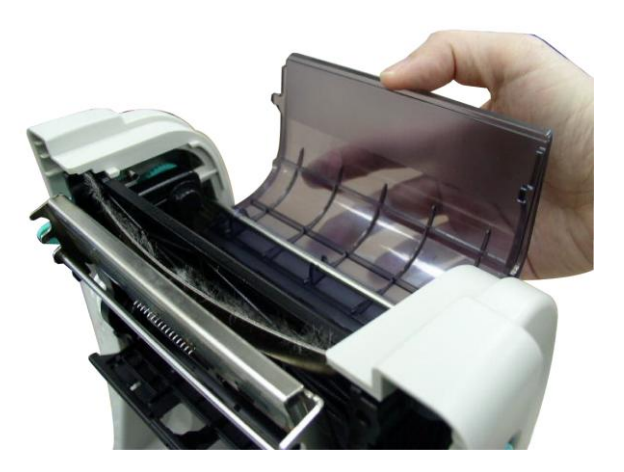

注記:

- 通常の印刷モードで、上部カバーを開いている間にリボンのアクセスカバーを開くことができます。
   上部カバーが開いている間または閉じている間に、リボンアクセスカバーを閉じることができます。
- 2. ピーラーとカッターモードで、上部カバーを開くとリボンのアクセスカバーを開いたり閉じたりできます。
- 3. リボンの右側をサプライハブに挿入します。 左側にある V 字形の切込みをそろえてスポ 一クに取り付けます。

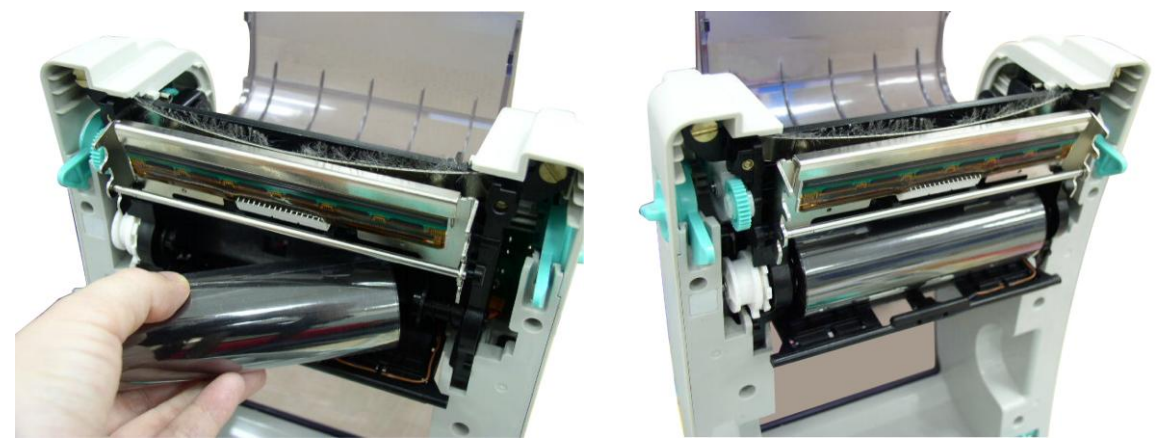

4. ペーパーコアの右側を巻き戻しハブに挿入します。 左側にある V 字形の切込みをそろ えてスポークに取り付けます。

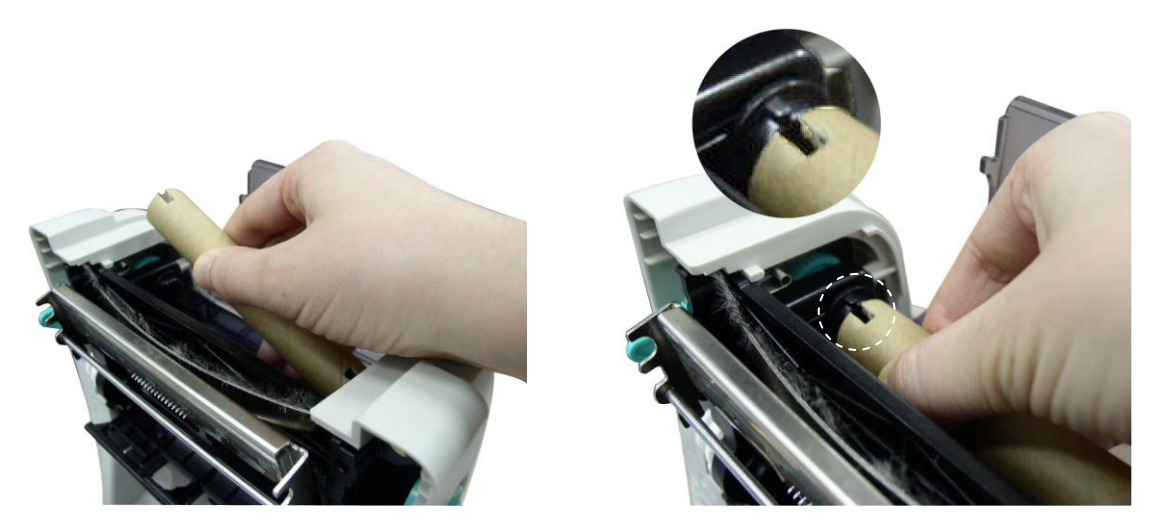

5. リボンをリボン巻き戻しペーパーコアに留めます。

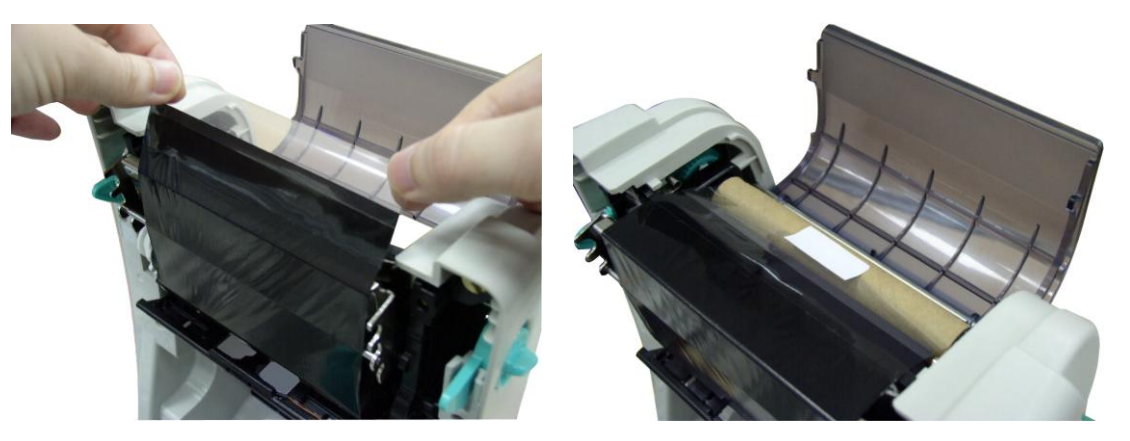

 リボンのプラスチック製リーダーが完全に巻かれ、リボンカバーの黒いセクションがプリントヘッドを覆うまでリボン巻き戻しギアを回します。リボンアクセスカバーと上部カバーを 閉じます。

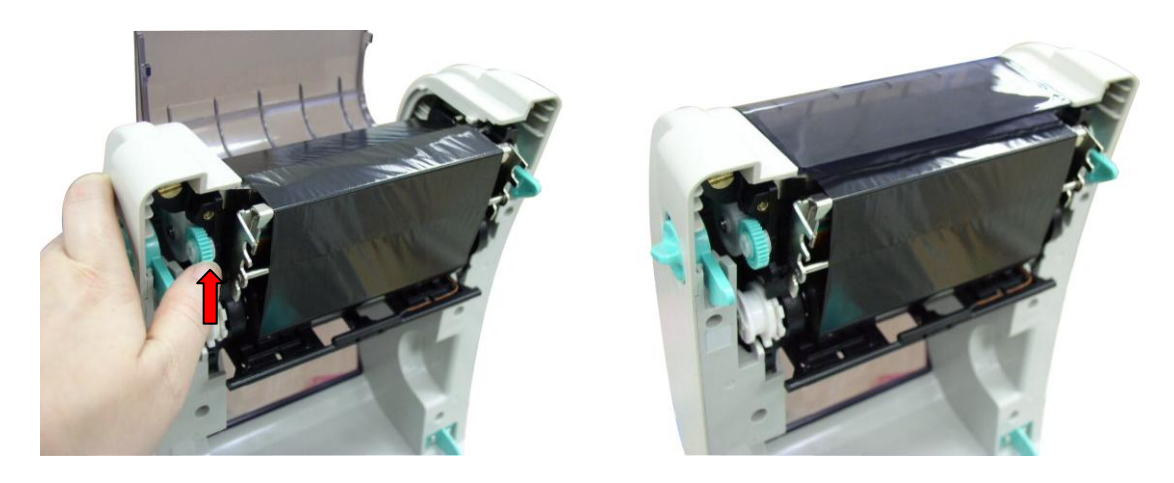

注記: <u>TSC YouTube</u> またはドライバーCD のビデオを参照してください。 ● リボンの取り付け経路

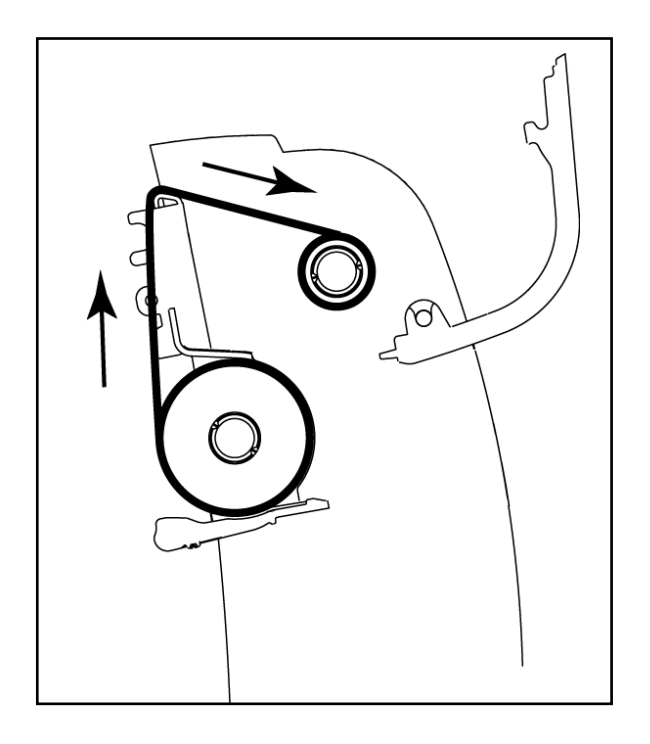

### 3.4 メディアの取り付け

#### 3.4.1 メディアの 取り付け

- 両サイドにあるタブをプリンタの正面側に引いてプリンタの上部カバーを開け、上部カバーを最大解放角まで持ち上げます。
- 2. メディアホルダーを引き離し、開けたままに保ちます。

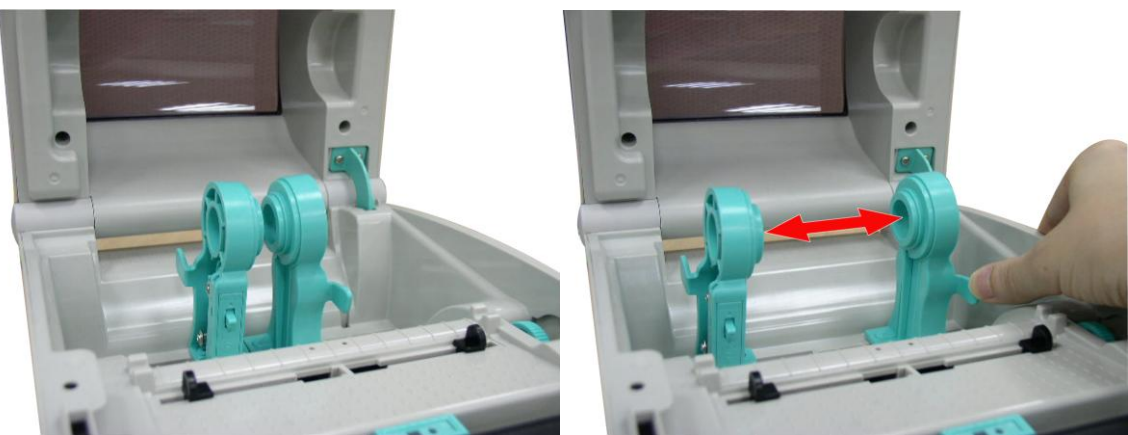

3. ロールをホルダーの間に配置し、コア上でそれを閉じます。

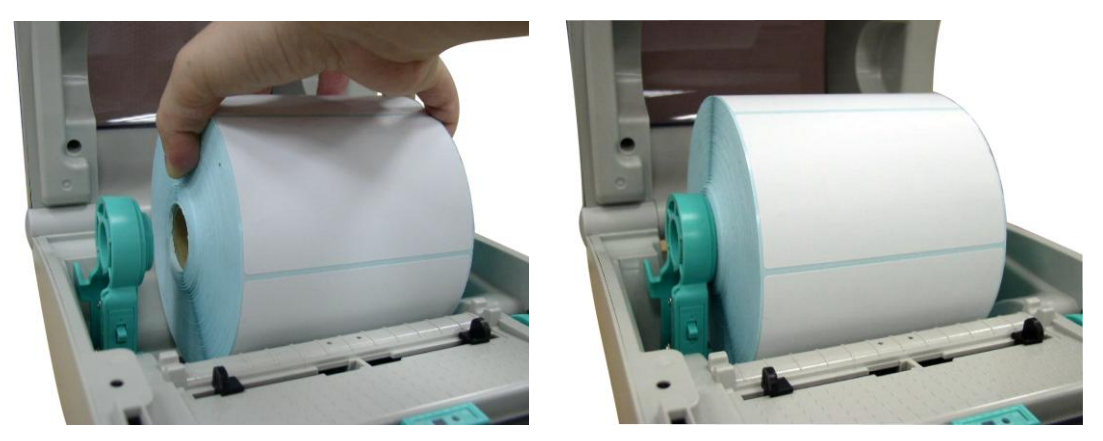

4. メディアホルダーのロックスイッチを押し下げて、ラベルロールをしっかり保持します。

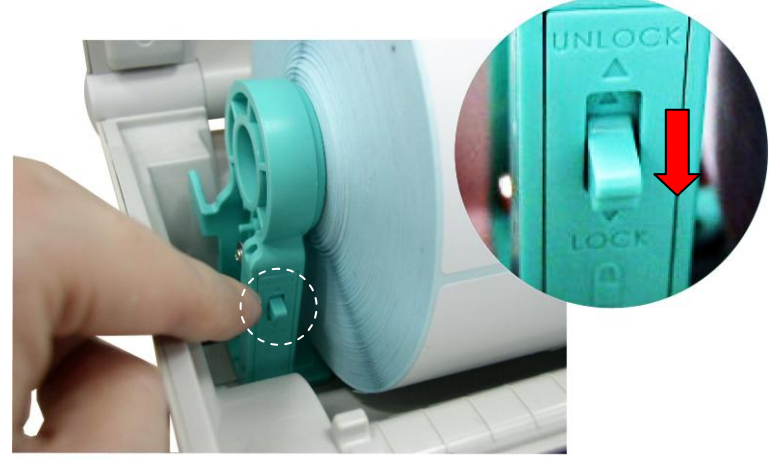

5. 印刷面を上に向けた状態でペーパーをメディアセンサーに通して置き、ラベルの先端を プラテンローラー上に配置します。ガイドアジャスターノブを回して、ラベル幅がフィット するようにメディアガイドを動かします。上部カバーサポートを外し、上部カバーをゆっく り閉めます。

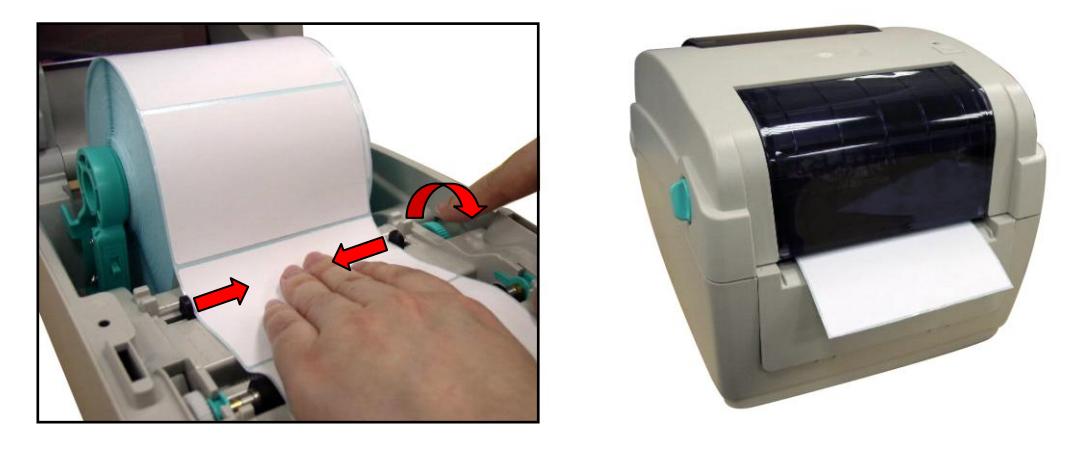

「Diagnostic Tool(診断ツール)」を使ってメディアセンサーの種類をセットし、選択したセンサーを校正します。(「Diagnostic tool(診断ツール)」 → をスタートし、「Printer Configuration(プリンタ構成)」タブ → を選択して「Calibrate Sensor(センサーの較正)」ボタンをクリックします) 詳細については、診断ユーティリティ クイックスタートガイドを参照してください。

注記:

メディアを変更する時は、ギャップ/ブラックマークのセンサーを校正してください。 TSC YouTube またはドライバーCD のビデオを参照してください。

- ロールラベルの取り付け経路

- 3.4.2 外部ラベルロールマウントの取り付け(オプション)
  - 1. 外部ペーパーロールマウントをプリンタ下部に取り付けます。

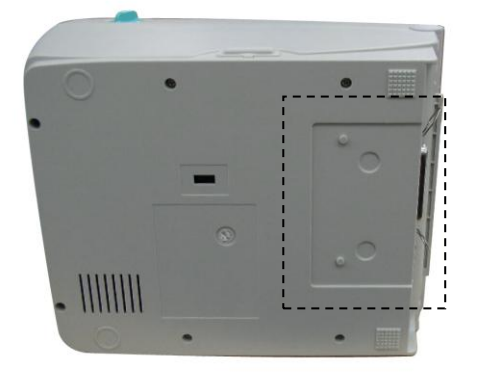

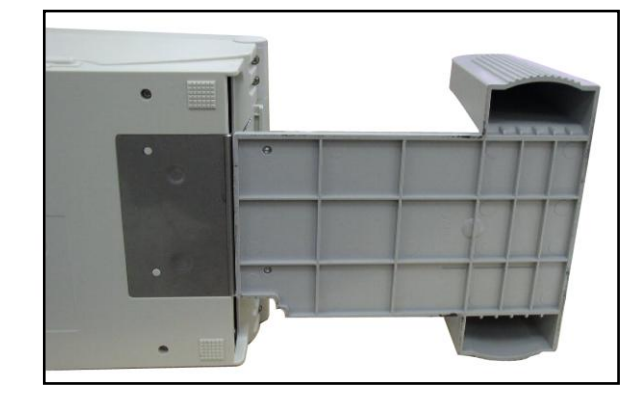

2.3 インチラベルスピンドルをペーパーロールに挿入します。 続いて、これを外部ペーパー ロールマウントに取り付けます。

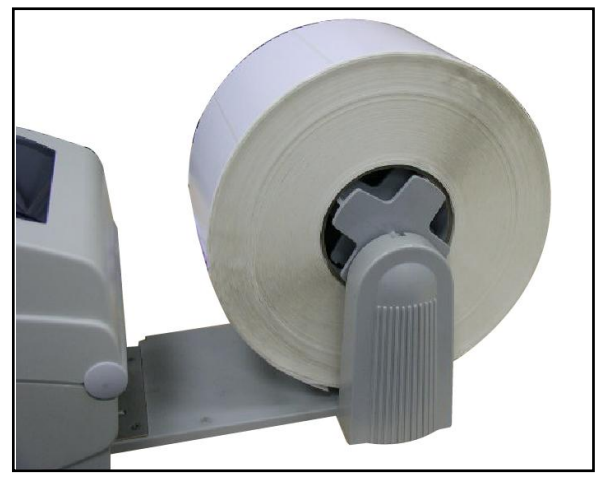

- 3. プリンタの上部カバーを開け、メディアホルダを離してメディア幅に合わせます。
- 4. メディアホルダのロックスイッチを押し下げて、メディアホルダを固定します。
- 5. 背面の外部ラベル入ロシュートからメディアを送ります。印刷面を上に向けた状態でペ ーパーをメディアセンサーに通して置き、ラベルの先端をプラテンローラー上に配置しま す。

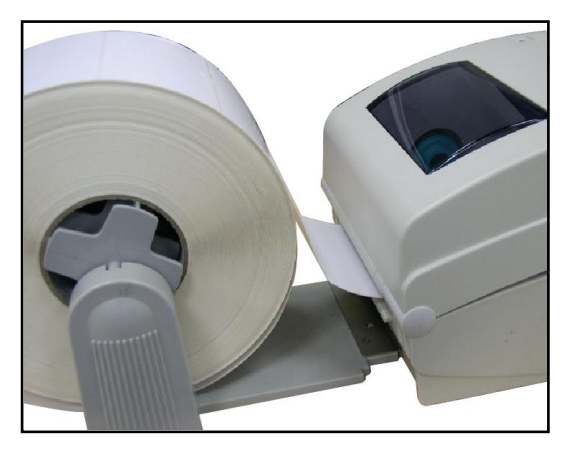

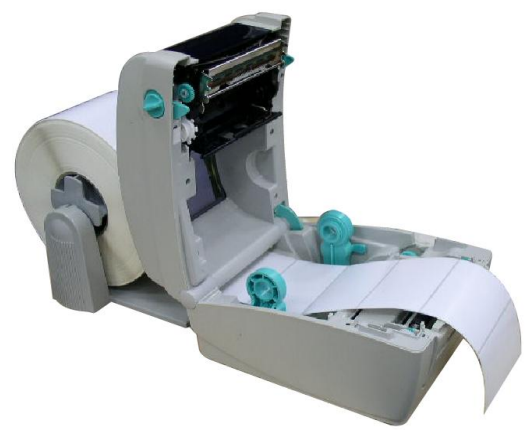

- ガイドアジャスターノブを回して、ラベル幅がフィットするようにメディアガイドを動かします。
- 7. 上部カバーサポートを外し、上部カバーをゆっくり閉めます。

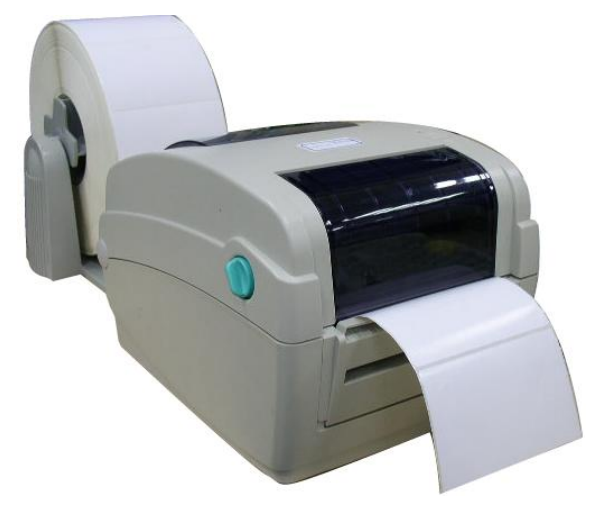

- 8. 「Diagnostic Tool(診断ツール)」を使ってメディアセンサーの種類をセットし、選択したセンサーを校正します。(「Diagnostic tool(診断ツール)」 → をスタートし、「Printer Configuration(プリンタ構成)」タブ → を選択して「Calibrate Sensor(センサーの較正)」ボタンをクリックします) 詳細については、診断ユーティリティ クイックスタートガイドを参照してください。
- 注記:メディアを変更する時は、ギャップ/ブラックマークのセンサーを校正してください。

#### 3.4.3 ピールオフモード(オプション)でのメディアの取り付け(オプション)

- 1. メディアをロードするには、セクション 3.4.1 を参照してください。
- 2. 印刷面を上に向けた状態でペーパーをペーパーガイドに通してフィードし、プラテンに送ります。
- ガイドアジャスターノブを回して、ラベル幅がフィットするようにメディアガイドを動かします。
- 「Diagnostic Tool(診断ツール)」を使ってメディアセンサーの種類をセットし、選択したセンサーを校正します。(「Diagnostic tool(診断ツール)」 → をスタートし、「Printer Configuration(プリンタ構成)」タブ → を選択して「Calibrate Sensor(センサーの較正)」ボタンをクリックします) 詳細については、診断ユーティリティ クイックスタートガイドを参照してください。
- 5. 引き出して、ピールオフパネルを開きます。

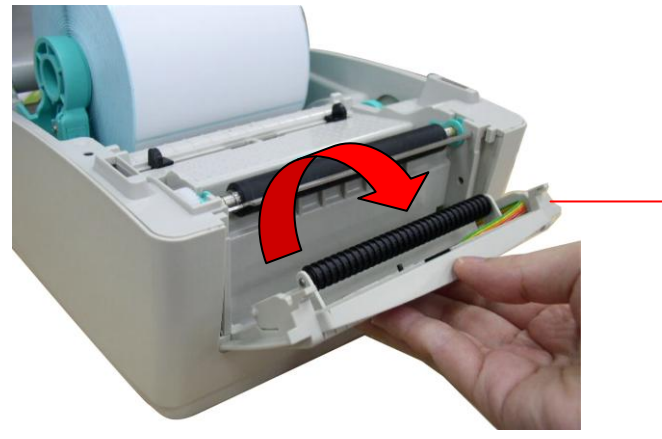

ピールオフパネル

6. ピールオフローラーの下の裏紙開口部にメディアを通します。

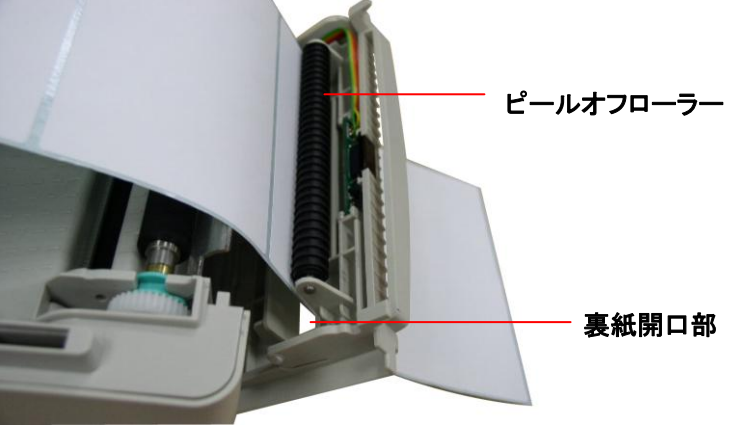

7. ピールオフパネルをプリンタに押し戻します。

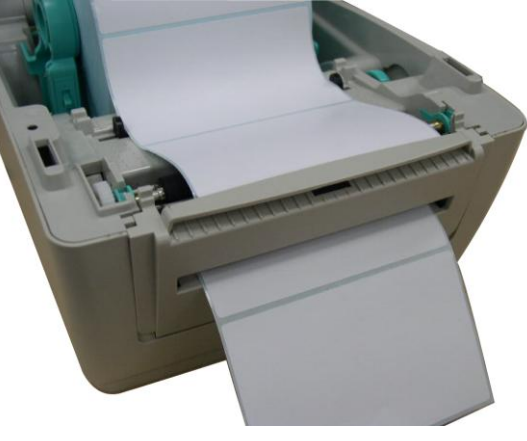

- 8. 上部カバーサポートを外し、上部カバーをゆっくり閉めます。
- 9. ピーリングが自動的に開始されます。FEED(フィード)ボタンを押してテストします。

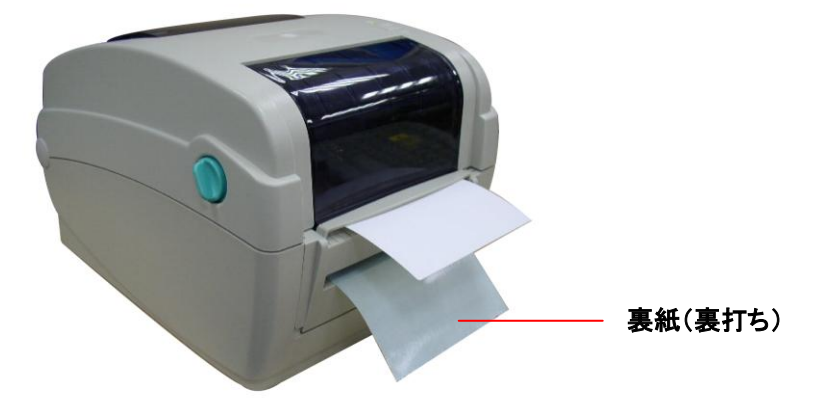

注記:

- \* メディアを変更する時は、ギャップ/ブラックマークのセンサーを校正してください。
- \* このピールオフモジュールは熱/普通ラベルでのみサポートされます。

3.4.4 カッターモードでのメディアの取り付け(オプション)

- 1. メディアをロードするには、セクション 3.4.1 を参照してください。
- 2. メディアをカッターペーパー開口部を通して送ります。

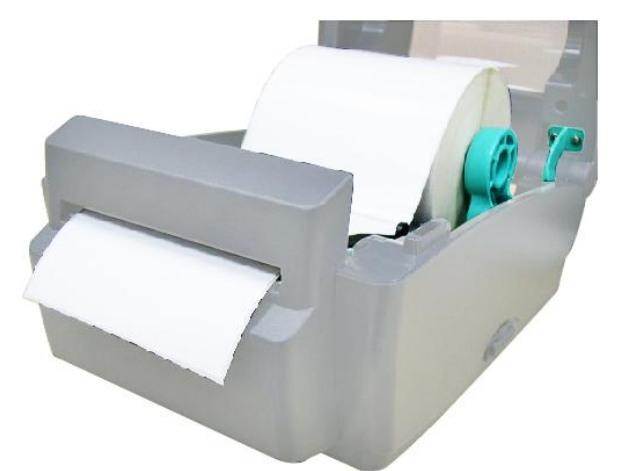

- ガイドアジャスターノブを回して、ラベル幅がフィットするようにメディアガイドを動かします。
- 4. 上部カバーサポートを外し、上部カバーをゆっくり閉めます。
- 5. 「Diagnostic Tool(診断ツール)」を使ってメディアセンサーの種類をセットし、選択したセンサーを校正します。(「Diagnostic tool(診断ツール)」 → をスタートし、「Printer Configuration(プリンタ構成)」タブ → を選択して「Calibrate Sensor(センサーの較正)」ボタンをクリックします) 詳細については、診断ユーティリティ クイックスタートガイドを参照してください。

注記:

メディアを変更する時は、ギャップ/ブラックマークのセンサーを校正してください。

\*標準カッターの仕様:

フルカット: 用紙厚み: 0.06~0.19mm、500,000 カット

用紙厚み: 0.19mm 200,000 カット

部分カット: 用紙厚み: 0.06~0.12mm, 500,000 カット

\* 台紙なしカッターを別にすれば、すべての標準/高耐久性/ケアラベルカッターは接着剤付きメディアをカットし ません。

#### 3.5 診断ツール

診断ユーティリティは、ユーザーがプリンタの設定やステータスの検索、プリンタ設定の変更、 グラフィックやフォント、ファームウェアのダウンロード、プリンタのビットマップフォントの作成、 追加のコマンドのプリンタへの送信などを実行できるツールボックスです。この便利なツー ルを使うと、プリンタのステータスや設定を探ったり、プリンタのトラブルを解決することがで きます。

注記: このユーティリティはプリンタファームウェア V6.00 以降のバージョンで動作します。

#### 3.5.1 診断ツールの開始

- 診断ユーティリティには4つの機能(Printer Donfiguration(プリンタ構成)、File Manager(ファイルマネージャー)、Bitmap Font Manager(ビットマップフォントマネージ ャー)、Command Tool(コマンドツール))が含まれます。

|                                | 🖨 Diagnostic Tool         |                                            |                     |          |
|--------------------------------|---------------------------|--------------------------------------------|---------------------|----------|
|                                | About                     |                                            |                     |          |
| 機能タブ                           | Language<br>English       | •                                          | USB                 | Setup    |
|                                | Printer Configuration Fi  | ile Manager   Bitmap Font Manager   Comman | d Tool              | インターフェイス |
|                                | Printer Function          | Printer Configuration                      |                     |          |
|                                | Calibrate Sensor          | Version                                    |                     |          |
| プリン々機能                         | Ethernet Setup            | Milage                                     | Check Sum           | mm       |
| <i>&gt; ) &gt; &gt;</i> 186 mG | RTC Setup                 | Printer Setup                              |                     |          |
|                                | Print Test Page           | Speed                                      | Ribbon              |          |
|                                | Reset Printer             | Density 🔽                                  | Code Page           |          |
|                                | Factory Default           | Paper Width(unit)                          | Country Code        |          |
|                                | Dump Text                 | Paper Height(unit)                         | Head-up Sensor      |          |
|                                | Ignore AUTO.BAS           | Media Sensor                               | Reprint After Error | プリンタの設定  |
|                                | Configuration Page        | Gap(unit)                                  | Gap Inten.          |          |
|                                | Printer Status            | Gap Offset(unit)                           | Bline Inten.        |          |
|                                | Ready                     | Post-Print Action                          | Continuous Inten.   |          |
|                                | Head Open                 | Cut Piece                                  | Baud Rate           |          |
| プリンタのステ                        | Paper Jam<br>Out of Paper | Reference                                  | Data Bits           |          |
| ータス                            | Ribbon End Err.           | Direction 🔽 💌                              | Parity              |          |
|                                | Ribbon Encoder Err.       | Offset                                     | Stop Bit(s)         |          |
|                                | Pause                     | Shift×                                     |                     |          |
|                                | Printting<br>Other Error  | Shift Y                                    |                     |          |
|                                | Get Status                | Clear Load                                 | Save Set            | Bead     |
|                                |                           |                                            |                     |          |
|                                | LPT1 COM1 9               | 600,N,8,1 RTS                              | 2009/8/20 下午        | 03:31:40 |

3.5.2 プリンタ機能(センサの校正、イーサネット設定、RTC 設定など......)

- 1. バーコードプリンタに接続された PC インターフェイスを選択します。
- 2. 「Function(機能)」ボタンをクリックして設定します。
- 3. Printer Function (プリンタ機能) グループの詳細機能は以下のとおりです。

|                    | 機能                 | 説明                                   |
|--------------------|--------------------|--------------------------------------|
|                    | Calibrate Sensor   | プリンタの設定グループメディアセンサー欄に指定さ             |
|                    | (センサーの校正)          | れたセンサーを校正します                         |
|                    | Ethernet Setup     | IP アドレス、サブネットマスク、オンボードのイーサネ          |
|                    | (イーサネットの設定)        | ット用クートウェイを設定します(次のセクションを参照)          |
| Printer Function   | RTC Time           |                                      |
| Lalibrate Sensor   | (RTC タイム)          | フリンダのリアルダイムクロックとPCを同期します             |
|                    | Print Test Page    |                                      |
| Rit Setup          | (テストページの印刷)        | ナストハーシを印刷します                         |
|                    | Reset Printer      | プリンクを再お動します                          |
| Eactory Default    | (プリンタのリセット)        | ノリンプを中起到しより                          |
| Dump Text          | Factory Default    |                                      |
| Ignore AUTO BAS    | (工場出荷時のデフォ         | ノリンタを初期化し、設定を工場出何時のテノオルト<br>値に復元します。 |
| Configuration Page | ルト)                |                                      |
|                    | Dump Text          | プリンタダンプモードを起動します                     |
|                    | (テキストのダンプ)         |                                      |
|                    | Ignore AUTO.BAS    | ダウンロードされた AUTO.BAS プログラムを無視し         |
|                    | (AUTO.BAS の無視)     | ます                                   |
|                    | Configuration Page | プリン々構成を印刷」 ます                        |
|                    | (構成ページ)            | ノ ノノ ノ1円/2012 日川町しみ メ                |

注記:

診断ツールについての詳細は、CD ディスク¥ユーティリティディレクトリの診断ユーティリティクイックスタートガ イドを参照してください。

#### 3.6 診断ユーティリティによるイーサネットの設定

診断ユーティリティは CD ディスクのユーティリティ ディレクトリに含まれています。 診断ツールを 使って、RS-232、USB とイーサネットインターフェイスによりイーサネットを設定することができま す。 以下は、これら3 種類のインターフェイスによるイーサネットの構成方法の説明です。

#### 3.6.1 USB インターフェイスを使用してイーサネットインターフェイスを設定する

- 1. コンピュータとプリンタを USB ケーブルで接続します。
- 2. プリンタの電源を入れます。
- 診断ユーティリティのデフォルトインターフェイス設定は USB インターフェイスです。
   USB インターフェイスがプリンタに接続されている場合、他の設定をインターフェイスフィ ールドで変更する必要はありません。

| Interface |       |
|-----------|-------|
| USB 🔻     | Setup |
| USB       |       |
| COM       |       |
| LPT       |       |
| ETHERNET  |       |
|           |       |
|           |       |

5. プリンタ構成タブの「Printer Function(プリンタ機能)」グループから「Ethernet Setup(イ ーサーネット設定)」ボタンをクリックして、オンボードイーサネットの IP アドレス、サブネッ トマスク、およびゲートウェイを設定します。

|                    | 🖨 Ethernet Setup 🛛 🔀           |
|--------------------|--------------------------------|
|                    | IP Setup                       |
| Printer Function   | C Static IP                    |
| Calibrate Sensor   |                                |
| Ethernet Setup     | 255 255 255 255                |
| RTC Setup          | 1P 255 255 255 255             |
| Print Test Page    | Subnet Mask 200.200.200.200    |
| Reset Printer      | Gateway 255.255.255            |
| Eactory Default    | Printer Name PS-FF04E2         |
|                    | MAC Address 00-1B-82-FF-04-E2  |
| Dump Lext          |                                |
| Ignore AUTO.BAS    |                                |
| Configuration Page | Set Printer Name Set IP Cancel |

#### 3.6.2 RS-232 インターフェイスを使用してイーサネットインターフェイスを設定する

- 1. RS-232 ケーブルでプリンタをコンピュータに接続します。
- 2. プリンタの電源を入れます。
- 3. アイコンをダブルクリック ③ DiagToolexe して診断ユーティリティを起動します。 注記: このユーティリティはプリンタファームウェア V6.00 以降のバージョンで動作しま す。
- 4.「COM」をインターフェイスとして選択し、「Setup(設定)」ボタンをクリックしてシリアルポ ートボーレート、パリティチェック、データビット、ストップビット、フロー制御パラメータを設 定します。

| Interface<br>COM | 🖨 RS232 Setup        |        |
|------------------|----------------------|--------|
|                  | COM Port             |        |
| ETHERNET         | Baud Rate            | 9600 💌 |
|                  | Data Bits            | 8      |
|                  | Parity Check         | None   |
|                  | Stop Bit(s)          | 1      |
|                  | Hardware Handshaking | RTS    |
|                  | Software Handshaking | None   |
|                  |                      | Set    |
|                  |                      | Cancel |

5. プリンタ構成タブのプリンタ機能グループから「Ethernet Setup(イーサーネット設定)」ボ タンをクリックして、オンボードイーサネットの IP アドレス、サブネットマスク、およびゲート ウェイを設定します。

| Printer Function<br>Calibrate Sensor | 🖨 Ethernet Setup 🔀             |
|--------------------------------------|--------------------------------|
| Ethernet Setup                       |                                |
| RTC Setup                            | C Statio IP                    |
| Print Test Page                      | s state in                     |
| Reset Printer                        | IP 255.255.255                 |
| Factory Default                      | Subnet Mask 255.255.255        |
| Dump Text                            | Gateway 255.255.255            |
| Ignore AUTO.BAS                      | Printer Name PS-FF04E2         |
| Configuration Page                   | MAC Address 00-1B-82-FF-04-E2  |
|                                      |                                |
|                                      |                                |
|                                      | Set Printer Name Set IP Cancel |

#### 3.6.3 イーサネットインターフェイスを使ってイーサネットインターフェイスを設定する

- 1. コンピュータとプリンタを LAN に接続します。
- 2. プリンタの電源を入れます。
- 4. 「Ethernet(イーサネット)」をインターフェイスとして選択し、「Setup(設定)」ボタンをクリッ クしてオンボードイーサネットの IP アドレス、サブネットマスク、およびゲートウェイを設定 します。

| FTHERNET Setur                | TCP/IP Set                            | up.                                           |                                       |                                   |                          |                                                                       |
|-------------------------------|---------------------------------------|-----------------------------------------------|---------------------------------------|-----------------------------------|--------------------------|-----------------------------------------------------------------------|
| USB<br>COM<br>LPT<br>ETHERNET | Printer Name<br>TT033-50<br>PS-C76790 | MAC<br>00:18:82:FF:02:0C<br>00:18:11:C7:67:90 | IP Address<br>10.0.6.125<br>10.0.6.24 | Model Name<br>TT033-50<br>DP-G321 | Status<br>Ready<br>Ready | IP Setting<br>IP Address/Printer Name:<br>10.0.6.125<br>Port:<br>9100 |
|                               | Discover Devi                         | Change IP Addr                                | Factory D                             | efault Web 9                      | Setup                    | Exit                                                                  |

- 5. 「Discover Device(装置の発見)」ボタンをクリックして、ネットワーク上に存在するプリンタを検索します。
- 6. リストされたプリンタの左側にあるプリンタを選択します。対応する IP アドレスが右側の 「IP address/Printer Name(IP アドレス/プリンタ名)」フィールドに表示されます。
- 7. 「Change IP Address (IP アドレスの変更)」をクリックし、DHCP またはスタティックによって得られた IP アドレスを構成します。

| 🖨 Ethernet S                      | Setrup (          | × |
|-----------------------------------|-------------------|---|
| IP Setup<br>© DHCP<br>© Static IP |                   |   |
| IP                                | 10.0.6.125        |   |
| Subnet Mask                       | 255.255.255.0     |   |
| Gateway                           | 10.0.6.253        |   |
| Printer Name                      | TT033-50          |   |
| MAC Address                       | 00:1B:82:FF:02:0C |   |
|                                   |                   |   |
| Set Printer Na                    | ame Set IP Cancel |   |

デフォルトの IP アドレスは DHCP によって得られます。 設定をスタティックIPアドレスに

変更するには、「Static IP(スタティックIP)」のラジオボタンをクリックしてからIPアドレス、 サブネットマスク、およびゲートウェイを入力します。「Set IP(IPを設定)」をクリックして設 定を有効にします。

また、このフィールドに別のモデル名を入力して「Printer Name(プリンタ名)」を変更して から「Set Printer Name(プリンタ名を設定)」をクリックして、この変更を有効にすることも できます。

#### 注記:「Set Printer Name(プリンタ名を設定)」または「Set IP(IPを設定)」ボタンをクリッ クするとプリンタがリセットされ、設定が有効になります。

8. 「Exit(終了)」ボタンをクリックしてイーサネットインターフェイス設定を終了し、診断ツール メイン画面に戻ります。

工場出荷時のデフォルトボタン

この機能は DHCP により得た IP、サブネットマスク、ゲートウェイのパラメータをリセットし、 プリンタ名をリセットます。

ウェブ設定ボタン

プリンタの設定で診断ユーティリティを使用する場合を除き、プリンタ設定およびステータ スを検索/構成したり、または IE や Firefox Web ブラウザでファームウェアを更新すること ができます。この機能は分かりやすい設定インターフェイスを提供し、ネットワーク上で プリンタをリモート管理します。 3.7 SD メモリカードの取り付け

1. SD メモリーカードのカバーを開きます。

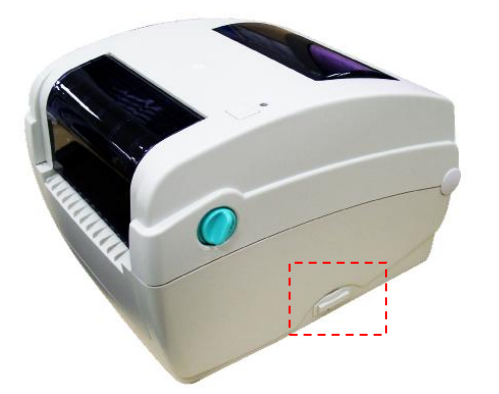

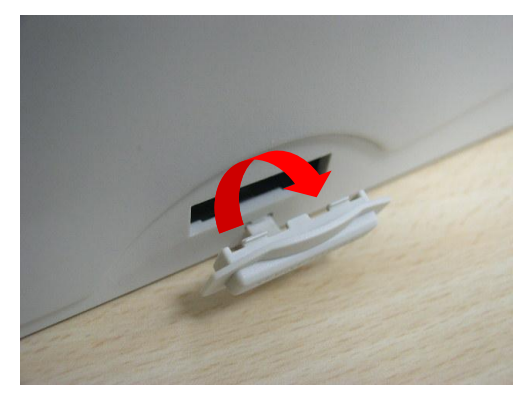

2. メインボードに SD カードを差し込みます。

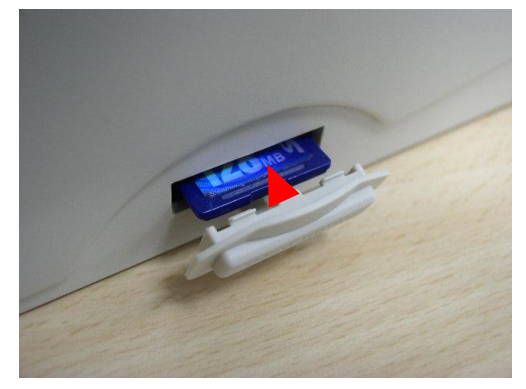

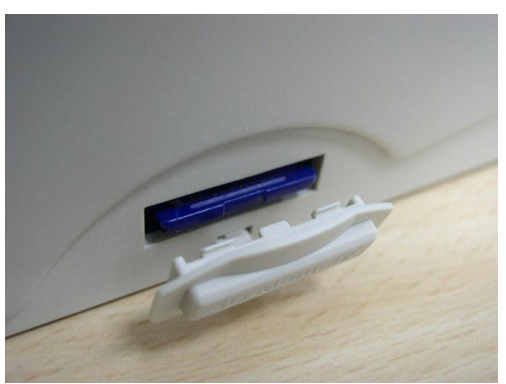

3. メモリーカードカバーを閉じます。

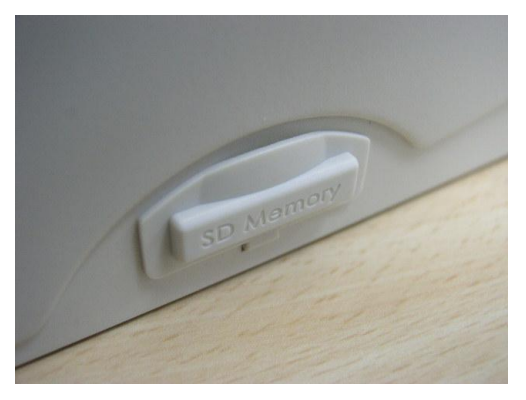

\* 推奨 SD カードの仕様

| SD カード仕様          | SD カード容量 | 認定 SD カード製造元                |
|-------------------|----------|-----------------------------|
| V1.0、V1.1         | 128 MB   | SanDisk、Transcend           |
| V1.0、V1.1         | 256 MB   | SanDisk、Transcend、Panasonic |
| V1.0、V1.1         | 512 MB   | SanDisk、Transcend、Panasonic |
| V1.0、V1.1         | 1 GB     | SanDisk、Transcend、Panasonic |
| V2.0 SDHC CLASS 4 | 4 GB     |                             |
| V2.0 SDHC CLASS 6 | 4 GB     | SanDisk、Transcend、Panasonic |

| V1.0、V1.1         | microSD 128 MB | Transcend、Panasonic |
|-------------------|----------------|---------------------|
| V1.0、V1.1         | microSD 256 MB | Transcend、Panasonic |
| V1.0、V1.1         | microSD 512 MB | Panasonic           |
| V1.0、V1.1         | microSD 1 GB   | Transcend、Panasonic |
| V2.0 SDHC CLASS 4 | microSD 4 GB   | Panasonic           |
| V2.0 SDHC CLASS 6 | microSD 4 GB   | Transcend           |
| V1.0、V1.1         | miniSD 128 MB  | Transcend、Panasonic |
| V1.0、V1.1         | miniSD 256 MB  | Transcend、Panasonic |
| V1.0、V1.1         | miniSD 512 MB  | Transcend、Panasonic |
| V1.0、V1.1         | miniSD 1 GB    | Transcend、Panasonic |
| V2.0 SDHC CLASS 4 | miniSD 4 GB    | Transcend           |
| V2.0 SDHC CLASS 6 | miniSD 4 GB    |                     |
|                   |                |                     |

- DOS FAT ファイルシステムは SD カードに対応しています。

- SD カードに格納されるフォルダ/ファイルは 8.3 ファイル名フォーマットでなければなりません。

- miniSD/microSD カードツーSD カードスロットのアダプタが必要となります。

### 4. LED とボタン機能

このプリンタにはボタン1つと3色 LED インジケータが1つ付いています。異なる色の LED を表示してボタンを押すことにより、プリンタはラベルをフィードしたり、印刷ジョブを一時停止 したり、メディアセンサーを選択し校正したり、プリンタのセルフテスト報告を印刷したり、デフ ォルトにプリンタをリセット(初期化)することができます。異なる機能については以下のボタ ン操作を参照してください。

#### 4.1 LED インジケータ

| LED カラー | 説明                                |
|---------|-----------------------------------|
| 緑/点灯    | これは電源がオンで、装置の準備ができていることを示します。     |
| 緑/点滅    | これは、装置がデータを PC からメモリへダウンロード中か、または |
|         | プリンタが一時停止中であることを示します。             |
| 黄色      | これは装置がプリンタからデータを消去中であることを示します。    |
| 赤/点灯    | プリンタヘッドが開いているための、カッターエラーを示します。    |
| 赤/点滅    | ヘッドが開いていること、用紙切れ、紙の詰まり、リボンなし、また   |
|         | はメモリーエラーなどの印刷エラーを示します。            |

#### 4.2 通常ボタン機能

1. フィードラベル

プリンタの用意ができたら、ボタンを押して1つのラベルを次のラベルの先頭に送り込みます。

#### 2 印刷ジョブの一時停止

プリンタの印刷中にボタンを押すと、印刷ジョブが一時停止します。プリンタが一時停止するとLED が緑に点滅します。ボタンを再び押すと、印刷ジョブが継続されます。

#### 4.3 パワーオン・ユーティリティ

プリンタハードウェアを設定しテストするための 6 つのパワーオン・ユーティリティがあります。 これらのユーティリティは、FEED(フィード)ボタンを押してから、プリンタの電源を入れると同 時に、違う色の LED でボタンを同時に放すことで起動します。

さまざまなパワーオン・ユーティリティについては以下のステップに従ってください。

- 1. 電源スイッチを切ります。
- 2. ボタンを押し続けて電源スイッチをオンにします。
- 3. LED が異なる機能を異なるカラーで表示したら、ボタンを放します。

| パワーオン ユーティリティ           | LED カラーは次のようなパターンで変更されます: |        |        |        |        |        |      |
|-------------------------|---------------------------|--------|--------|--------|--------|--------|------|
| <i>LED カラー</i>          | 黄色                        | 赤      | 黄色     | 緑      | 緑/黄色   | 赤/黄色   | 緑で点灯 |
| 機能                      |                           | (点滅5回) | (点滅5回) | (点滅5回) | (点滅5回) | (点滅5回) |      |
| 1. リボンセンサー較正およびギャップ/    |                           | リリース   |        |        |        |        |      |
| ブラックマークセンサー較正           |                           |        |        |        |        |        |      |
| 2. ギャップ/ブラックマーク センサー較正、 |                           |        | リリース   |        |        |        |      |
| セルフテスト、およびダンプモードに入る     |                           |        |        |        |        |        |      |
| 3. プリンタの初期化             |                           |        |        | リリース   |        |        |      |
| 4. ブラックマーク センサーをメディアセンサ |                           |        |        |        | リリース   |        |      |
| ーとして設定し、ブラックマークセンサーを    |                           |        |        |        |        |        |      |
| 校正する                    |                           |        |        |        |        |        |      |
| 5. ギャップセンサーをメディアセンサーとし  |                           |        |        |        |        | リリース   |      |
| て設定し、ギャップセンサーを校正する      |                           |        |        |        |        |        |      |
| 6. AUTO.BAS をスキップ       |                           |        |        |        |        |        | リリース |

4.3.1 リボンおよびギャップ/ブラックマーク センサー較正

ギャップ/ブラックマーク センサー感度は以下の条件で校正される必要があります:

- 1. 新品のプリンタ
- 2. ラベルストックの変更。
- 3. プリンタの初期化。

以下のステップに従ってリボンおよびギャップ/ブラックマークセンサーを校正してください。

- 1. 電源スイッチを切ります。
- 2. ボタンを押し続けて電源スイッチをオンにします。
- 3. LED が赤で点滅し始めたらボタンを放します。(5回の点滅のうちどの赤でも可)。
- これにより、リボンセンサーおよびギャップ/ブラックマーク センサー感度が較正されます。
- LED カラーは次の順序で変更されます。
   黄色 → 赤(5回点滅) → 黄色(5回点滅) → 緑(5回点滅) → 緑/黄色(5回点滅)
   → 赤/黄色(5回点滅) → 緑で点灯

注記:

センサーを校正する前に、GAP あるいは BLINE コマンドをプリンタに送信し、ギャップまたはブラックマークセン サーを選択してください。

GAP および BLINE コマンドについての詳細は、TSPL2 プログラミング説明書を参照してください。

#### 4.3.2 ギャップ/ブラックマーク較正、セルフテスト、ダンプモード

ギャップ/ブラックマークセンサーを校正しながら、プリンタはラベル長を測定し、内部構成(セ ルフテスト)をラベルに印刷し、そしてダンプモードに入ります。ギャップまたはブラックマーク センサーの校正は、最後の印刷ジョブでのセンサー設定に依存します。 以下のステップに従ってセンサーを校正してください。

- 1. 電源スイッチを切ります。
- 2. ボタンを押し続けて電源スイッチをオンにします。
- 3. LED が黄色で点滅し始めたらボタンを放します。(5回の点滅のうちどの黄色でも可)。
- LED カラーは次の順序で変更されます:
   黄色 → 赤(5回点滅) → 黄色(5回点滅) → 緑(5回点滅) → 緑/黄色(5回点滅)
   → 赤/黄色(5回点滅) → 緑で点灯
- 4. センサーが校正され、ラベル長が測定され、内部設定が印刷されると、ダンプモードに入ります。

注記:

センサーを校正する前に、診断ツールまたは、GAP あるいは BLINE コマンドにより、ギャップまたはブラックマ ークセンサーを選択してください。

GAP および BLINE コマンドについての詳細は、TSPL2 プログラミング説明書を参照してください。

### セルフテスト

プリンタはギャップ/ブラックマークセンサー較正の後、プリンタ構成を印刷します。セルフテ ストのプリントアウトは、発熱素子、プリンタ構成、空きメモリ空間になんらかのドット損傷がな いか点検するのに使用できます。

| セルフテスト印刷                                                                                                    |                                                                                                    |  |  |  |
|----------------------------------------------------------------------------------------------------|----------------------------------------------------------------------------------------------------|--|--|--|
| PRINTER INFO.         TTP245C Version: 5.33 EZ         MILAGE(m): 272         CHECKSUM: 0594C7F2         SERIAL PORT: 9600,N,8,1         COUNTRY CODE: 001         SPEED: 2 INCH         DENSITY: 12         SIZE: 4.00, 2.50         GAP: 0.00, 0.00         TRANSPARENCE: 16         MAC ADDRESS: 00-1B-82-FF-01-98         DHCP ENABLED: YES         IP ADDRESS: 10.0.2.88 | <ul> <li>プリントヘッド テストパターン</li> <li>プリンタモデル名&amp;メインボード ファームウェア バージョン</li> <li>印刷されたマイレージ</li> <li>メインボード ファームウェア チェックサム</li> <li>シリアルポート設定</li> <li>コードページ</li> <li>国コード</li> <li>印刷速度</li> <li>印刷濃度</li> <li>ラベルサイズ(幅、高さ)</li> <li>ギャップサイズ(縦ギャップ、オフセット)</li> <li>センサー感度</li> </ul> |  |  |  |
| SUBNET MASK:255.255.255.0DEFAULT GATEWAY:10.0.2.254***********************************                                                                                                    | → ファイル管理情報                                                                                                    |  |  |  |

| SYSTEM INFORMATION<br>MODEL: XXXXX<br>FIRMWARE: X.XX<br>CHECKSUM: XXXXXXXX<br>S/N: XXXXXXXXX<br>TCF: NO<br>DATE: 1970/01/01<br>TIME: 00:04:18<br>NON-RESET: 110 m (TPH)<br>RESET: 110 m (TPH)<br>NON-RESET: 0 (CUT)<br>RESET: 0 (CUT) | <ul> <li>モデル名</li> <li>ファームウェアバージョン</li> <li>ファームウェアチェックサム</li> <li>プリンタシリアル番号</li> <li>TSC 構成ファイル</li> <li>システム日付</li> <li>システム時刻</li> <li>印刷されたマイレージ(メートル)</li> <li>切断カウンター</li> </ul> |
|----------------------------------------------------------------------------------------------------|----------------------------------------------------------------------------------------------------|
|----------------------------------------------------------------------------------------------------|----------------------------------------------------------------------------------------------------|

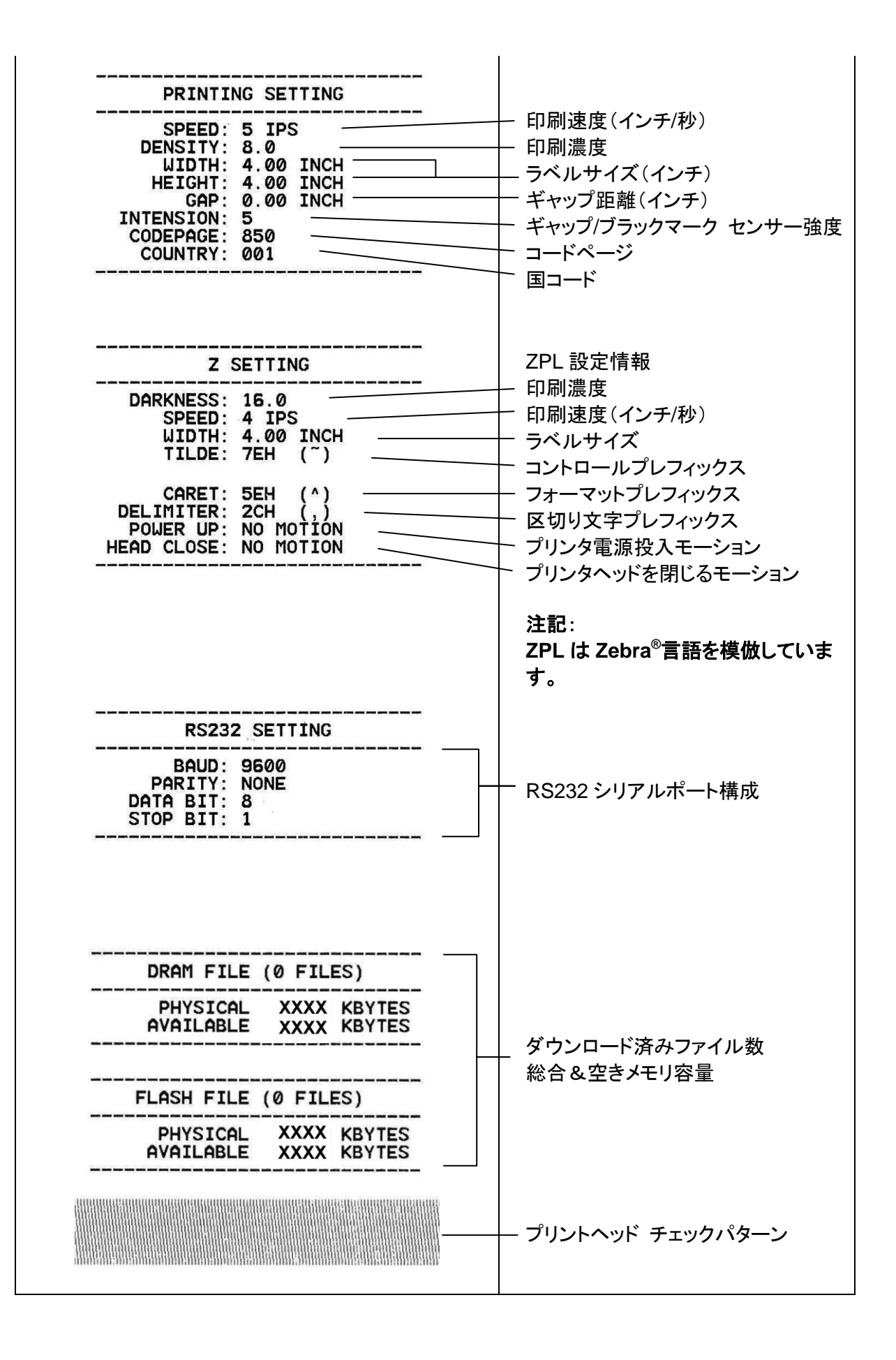

#### ■ ダンプモード

プリンタはプリンタ構成の印刷後にダンプモードに入ります。ダンプモードでは、すべての文字が次のように2列に印刷されます。左側の文字はお客様のシステムから受け取られたもので、右側のデータは文字に対応する16進値です。これにより、ユーザーやエンジニアはプログラムを検証しデバッグできるようになります。

注記:

- 1. ダンプモードは幅4インチの用紙幅を必要とします。
- 2. 通常印刷でプリンタを再開するには、電源をオフ/オンにします。
- 3. フィードボタンを押すと前のメニューに戻ります。
- 4.3.3 プリンタの初期化

プリンタの初期化は、DRAMをクリアしてプリンタ設定をデフォルトに戻すのに使用されます。 唯一の例外はリボン感度で、これはデフォルトに復元されることはありません。

プリンタの初期化は次のような手順で有効になります。

- 1. 電源スイッチを切ります。
- 2. ボタンを押し続けて電源スイッチをオンにします。
- 3. 黄色が5回点滅した後、LED が緑に変わったらボタンを放します。(5回の点滅のうちどの 緑でも可。)
- LED カラーは次のように変更されます:
   黄色 → 赤(5回点滅) → 黄色(5回点滅) → 緑(5回点滅) → 緑/黄色(5回点滅)
   → 赤/黄色(5回点滅) → 緑で点灯

| パラメータ       | デフォルト設定                            |
|-------------|------------------------------------|
| 速度          | 127 mm/秒 (5 ips) (203DPI)          |
|             | 76 mm/秒 (3 ips) (300DPI)           |
| 濃度          | 8                                  |
| ラベル幅        | 4" (101.5 mm)                      |
| ラベル高        | 4" (101.5 mm)                      |
| センサーの種類     | ギャップセンサー                           |
| ギャップ設定      | 3.0 mm (0.12")                     |
| 印刷方向        | 0                                  |
| 基準点         | 0,0 (左上隅)                          |
| オフセット       | 0                                  |
| テアモード       | オン                                 |
| ピールオフモード    | オフ                                 |
| カッターモード     | オフ                                 |
| シリアルポート設定   | 9600 bps、パリティなし、8 データビット、1 ストップビット |
| コードページ      | 850                                |
| 国コード        | 001                                |
| フラッシュメモリを消去 | いいえ                                |
| IP Address  | DHCP                               |

プリンタ構成は、初期化の後、以下のようにデフォルトに戻ります。

#### 4.3.4 ブラックマーク センサーをメディアセンサーとして設定し、ブラックマークセンサーを校正す る

以下の手順に従ってください。

- 1. 電源スイッチを切ります。
- 2. ボタンを押し続けて電源スイッチをオンにします。

3. 緑が5回点滅した後、LED が**緑/黄色**に変わったらボタンを放します。(5回の点滅のうち どの緑/黄色でも可。)

LED カラーは次のように変更されます:
 黄色 → 赤(5回点滅) → 黄色(5回点滅) → 緑(5回点滅) → 緑(**5回点**)
 → 赤/黄色(5回点滅) → 緑で点灯

#### 4.3.5 ギャップセンサーをメディアセンサーとして設定し、ギャップセンサーを校正する

以下の手順に従ってください。

- 1. 電源スイッチを切ります。
- 2. ボタンを押し続けて電源スイッチをオンにします。

3. 緑/黄色が5回点滅した後、LEDが 赤/黄色に変わったらボタンを放します。(5回の点滅 のうちどの赤/黄色でも可。)

LED カラーは次のように変更されます:
 黄色 → 赤(5回点滅) → 黄色(5回点滅) → 緑(5回点滅) → 緑/黄色(5回点滅)
 → 赤/黄色(5回点滅) → 緑で点灯

#### 4.3.6 AUTO.BAS をスキップ

TSPL2 プログラミング言語では、自動実行ファイルをフラッシュメモリにダウンロードすること ができます。 プリンタの電源が入ると、直ちにプリンタは AUTO.BAS プログラムを実行しま す。 パワーオン・ユーティリティでプログラムを実行せずに、AUTO.BAS プログラムを中断 することができます。

AUTO.BAS プログラムをスキップするには、以下の手順に従ってください。

- 1. プリンタの電源を切ります。
- 2. FEED(フィード)ボタンを押してから、電源を入れてください。
- 3. LED が緑で点灯し始めたら FEED(フィード)ボタンを放します。
- LED カラーは次のように変更されます:
   黄色 → 赤(5回点滅) → 黄色(5回点滅) → 緑(5回点滅) → 緑/黄色(5回点滅)
   → 赤/黄色(5回点滅) → 緑で点灯
- 4. プリンタは AUTO.BAS プログラムを実行するために中断されます。

### 5. トラブルシューティング

次のガイドは、本バーコードプリンタの操作中に発生する可能性のある最も一般的な問題点 をリストアップしています。 推奨されるすべての解決策を実行してもプリンタが正常に機能し ない場合は、購入の小売店または販売業者のカスタマーサービス部にお問い合わせくださ い。

#### 5.1 LED ステータス

このセクションでは、プリンタの操作中に発生する可能性のある一般的な問題点を、LEDス テータスと他の問題に基づいてリストアップしています。また、解決策も提示されます。

| LED ステー<br>タス/カラー | プリンタのス<br>テータス | 考えられる原因                              | 回復手順                                                                                                    |
|-------------------|----------------|--------------------------------------|----------------------------------------------------------------------------------------------------|
| オフ                | 応答なし           | 電源が入っていません                           | <ul> <li>* 電源スイッチを入れます。</li> <li>* 電源装置の緑のLEDが点灯しているか確認してください。点灯していない場合は電源装置の故障です。</li> <li>* しっかり接続されている場合は、電源コードから電源装置まで、電源装置からプリンタ電源ジャックまでの電源接続を点検します。</li> </ul>                                                                                                    |
| 緑で点灯              | オン             | プリンタはいつでも使<br>用できます。                 | * 何らかの措置を講じる必要はありません。                                                                                                    |
| 緑で点滅              | 一時停止           | プリンタが一時停止中<br>です                     | * FEED(フィード)ボタンを押すと印刷を再開します。                                                                                                    |
| 赤で点滅              | エラー            | ラベルまたはリボン切<br>れか、プリンタ設定が<br>正しくありません | <ol> <li>ラベルまたはリボン切れ</li> <li>ラベルのロールを取り付け、メディアの取り付けた<br/>ら指示に従い、FEED(フィード)ボタンを押して印<br/>刷を再開します。</li> <li>リボンのロールを取り付け、リボンの取り付けたら<br/>指示に従い、FEED(フィード)ボタンを押して印刷<br/>を再開します。</li> <li>プリンタ設定が正しくない</li> <li>「Power on Utility(パワーオン・ユーティリティ)」ま<br/>たは「Diagnostic Tool(診断ツール)」の指示に従<br/>ってプリンタを初期化します</li> </ol> |

注記:

プリンタのステータスは診断ツール上に簡単に表示することができます。診断ツールの詳細は、ソフトウェア CD ディスク内の使用説明を参照してください。

### 5.2 印刷画質

| 問題         | 考えられる原因                 | 回復手順                                     |  |  |
|------------|-------------------------|------------------------------------------|--|--|
|            | インターフェイスケーブルがインターフェイ    | ケーブルをインターフェイスに接続し直し                      |  |  |
|            | スコネクタにしっかり接続されているか確認    | ます。                                      |  |  |
|            | してください。                 |                                          |  |  |
|            | シリアルポートのケーブルピン構成がピン     | ケーブルをピンツーピン接続と交換してく                      |  |  |
|            | ツーピン接続でありません。           | ださい。                                     |  |  |
| 印刷できない     | シリアルポート設定がホストとプリンタ間で    | シリアルポート設定をリセットしてくださ                      |  |  |
|            | 一貫していません。               | い。                                       |  |  |
|            | Windows ドライバで指定されたポートが正 | ドライバの正しいプリンタポートを選択し                      |  |  |
|            | しくありません。                | てください。                                   |  |  |
|            | イーサネット IP、サブネットマスク、ゲートウ | IP、サブネットマスク、ゲートウェイを構成                    |  |  |
|            | ェイが正しく構成されていません。        | してください。                                  |  |  |
|            | ラベルまたはリボンの取り付けが正しくあり    | メディアの取り付け またはリボンの取り                      |  |  |
| ラベルに印刷されない | ません。                    | 付けの指示に従ってください。                           |  |  |
|            | リボン切れになりました。            | リボンを取り付けてください。                           |  |  |
| ニベルの海結光し   | プリンク部分の女時が考えてれます        | 初期化とギャップ/ブラックマーク較正を行                     |  |  |
| ラヘルの連続达り   | フリンチ設定の政障が考えられます。       | ってください。                                  |  |  |
|            | ギャップ/ブラックマークセンサー感度が正し   | ギャップ/ブラックマークセンサーを校正し                     |  |  |
|            | く設定されていません(センサー感度が不     |                                          |  |  |
|            | 十分)                     |                                          |  |  |
| 紙詰まり       | ラベルサイズが正しく設定されているか確     | ラベルサイズは、ラベリングソフトウェアま                     |  |  |
|            | 認してください。                | たはノロクラムにインストールされた紙と同サイズになるように設定します。      |  |  |
|            | センサー領域近くのプリンタ装置内にラベ     | 詰まっているラベルを取り除きます。                        |  |  |
|            | ルが詰まっている可能性があります。       |                                          |  |  |
| 印刷の質が悪い    | 上部カバーが正しく閉じていません。       | 上部カバーを完全に閉め、左右両側のレ<br>バーが正しくかかっているか確認します |  |  |
|            | 電源装置が正しく取り付けられているか確     |                                          |  |  |
|            | 認します。                   | 電源装直をリロートします。                            |  |  |
|            | リボンとメディアが互換していません。      | リボンまたはラベルの組み合わせを変更<br>します。               |  |  |
|            | ほこりや接着剤がプリントヘッドにたまって    | プリントヘッドの汚れを取ります。                         |  |  |
|            | いないか点検します。              |                                          |  |  |
|            | 印刷濃度が正しく設定されているか確認し     | 印刷濃度と印刷速度を調整します。                         |  |  |
|            | ます。                     |                                          |  |  |
|            | ヘッド素子が損傷していないかプリントヘッ    | プリンタのセルフテストを実行し、パターン                     |  |  |
|            | ドのテストパターンを点検します。        | IL-トットの火洛かないかフリントヘットの<br>テストパターンを点検します。  |  |  |

### 6. メンテナンス

このセッションでは、プリンタを保守するための清浄ツールおよび方法を示します。

- 1. プリンタを清浄するには次のいずれかの材料を使用してください。
- 綿棒(ヘッドクリーナーペン)
- 柔らかい布
- 真空/ブロワーブラシ
- 100%エタノール
- 2. 清浄は次のプロセスで行われます。

| プリンタ部品                                  | 方法                                                                                                    | 間隔                 |
|-----------------------------------------|----------------------------------------------------------------------------------------------------|--------------------|
|                                         | 1. プリントヘッドを清浄する前に必ずプリンタ                                                                                                    | 新しいラベルロールを使う時はプリント |
|                                         | の電源を切ってください。                                                                                                    | ヘッドを拭いてください。       |
|                                         | 2. 少なくとも1分間、プリンタヘッドが冷却され                                                                                                    | L                  |
|                                         | るのを待ちます。                                                                                                    |                    |
|                                         | 3. 綿棒と100%エタノールを使ってプリントへ                                                                                                    |                    |
|                                         | ッドの表面を拭きます。                                                                                                    |                    |
|                                         |                                                                                                    | プリントヘッド            |
| プリントヘッド                                 | プリントヘッ                                                                                                    | κ                  |
|                                         | 部位                                                                                                    |                    |
|                                         | The second second secon |                    |
|                                         |                                                                                                    | 部位                 |
|                                         | ヘッドクリーナーペン                                                                                                    |                    |
|                                         | 1. プリンタの電源を切ります。                                                                                                    | 新しいラベルロールを使う時はプラテン |
| プラテンロ—ラ—                                | 2. プラテンローラーを回転し、100%エタノ                                                                                                    | ローラーを拭いてください。      |
|                                         | ールと綿棒、または柔らかい布でそれを                                                                                                    |                    |
|                                         | 完全に拭き取ります。                                                                                                    |                    |
| ー<br>テアバーパールバー                          | 柔らかい布と100%エタノールを使って拭き                                                                                                    | 必要に応じて             |
| ,,,,,,,,,,,,,,,,,,,,,,,,,,,,,,,,,,,,,,, | 取ります。                                                                                                    |                    |
| センサー                                    | 圧縮空気または真空                                                                                                    | 毎月                 |
| 外面                                      | 水で湿らせた布で拭きます                                                                                                    | 必要に応じて             |
| 内面                                      | ブラシまたは掃除機                                                                                                    | 必要に応じて             |

注記:

プリンタヘッドに手を触れないでください。うっかりヘッドに触れてしまった場合は、エタノールを使って汚れを取り除きます。

- 100%エタノールを使ってください。医療用アルコールを使わないでください。プリンタヘッドが破損する可能性があります。
- 新しいリボンに交換した際は、プリンタの性能を維持しプリンタの寿命を延ばすために、プリンタヘッドと電源センサーを定期的に洗浄します。
- 連続印刷はプリンタモーターが過熱する原因となります。プリンタはモーターが冷却するまで約 10~15 分、自動的に印刷を停止します。プリンタが一時停止になっているとき電源をオフにしないでください。オ フにすると、プリンタに転送されたデータが失われます。
- このプリンタのドットラインあたりの最大印刷比は 15%です。完全なウェブ黒線を印刷するために、黒線の最大高は 40 ドット、すなわち 203DPI 解像度プリンタで 5mm、300DPI 解像度プリンタで 3.3mm に制限されます。

# 改訂履歴

| 日付         | 内容                                                                                          | 編集者  |
|------------|---------------------------------------------------------------------------------------------|------|
| 2008/8/6   | セクション 3.4.3 の改訂(ピールオフモードでのメディアの取り付け)                                                        | カミーユ |
| 2008/11/17 | セクション 3.4.2 の改訂(外部ラベルロールマウントの取り付け/オプション)                                                    | カミーユ |
| 2009/2/4   | セクション 3.4.4 の改訂(カッターモードでのメディアの取り付け/オプション)                                                   | カミーユ |
| 2009/3/11  | セクション 2.2.1 & 3.6 の改訂(推奨 SD カードの仕様)                                                         | カミーユ |
| 2009/6/19  | セクション 1.2 の改訂                                                                               | カミーユ |
| 2009/10/13 | *セクション 3.5 の改訂<br>*セクション 3.6 の追加                                                            | カミーユ |
| 2010/9/1   | セクション 3.4.3 の改訂(ピールオフモードでのメディアの取り付け)                                                        | カミーユ |
| 2010/11/23 | セクション 1.2 と 3.1 の改訂                                                                         | カミーユ |
| 2011/1/25  | TSC 所在地の改変                                                                                  | カミーユ |
| 2013/4/2   | セクション 3.4.4 の改変(カッターの仕様)<br>セクション 4.3.2 の改変(V7.0 ファームウェアのセルフテスト)<br>TSC YouTube Web アドレスの追加 | カミーユ |

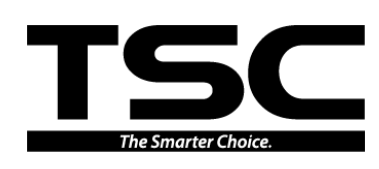

TSC Auto ID Technology Co., Ltd.

<u>本社</u> 9F., No.95, Minquan Rd., Xindian Dist., New Taipei City 23141, Taiwan (R.O.C.) 電話: +886-2-2218-6789 ファックス: +886-2-2218-5678 ホームページ: www.tscprinters.com 電子メール: printer\_sales@tscprinters.com tech\_support@tscprinters.com

<u>Li Ze 施設</u> No.35, Sec. 2, Ligong 1st Rd., Wujie Township, Yilan County 26841, Taiwan (R.O.C.) 電話: +886-3-990-6677 ファックス: +886-3-990-5577